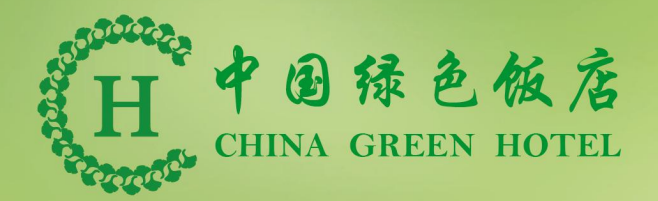

# 数据在线服务平台操作指南

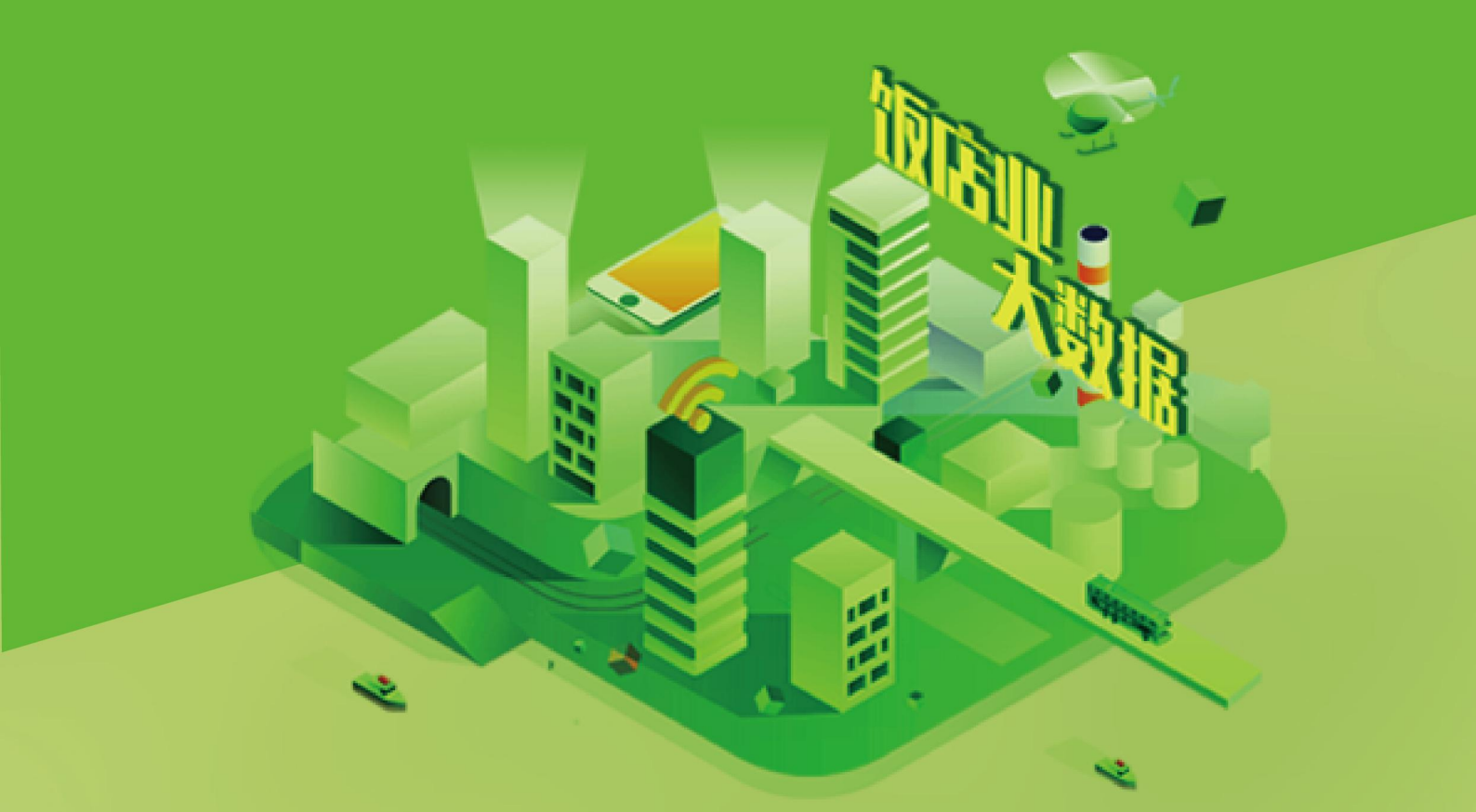

# 全国绿色饭店工作委员会

2019年11月

# 全国绿色饭店工作委员会

2019年11月

| ─`,      | 概述  |             | 1  |
|----------|-----|-------------|----|
| <u> </u> | 创建绮 | 录色饭店/绿色餐饮企业 | 2  |
|          | (—) | 企业用户        | 3  |
|          | 1.  | 新用户注册       | 3  |
|          | 2.  | 登录          | 7  |
|          | 3.  | 创建绿色企业      | 7  |
|          | 4.  | 提交申请表       | 10 |
|          | 5.  | 注册评审员资格登记   | 11 |
|          | 6.  | 查看评定进度和详情   | 12 |
|          | 7.  | 评审后续工作      | 13 |
|          | (_) | 内审员         | 13 |
|          | 1.  | 新用户注册       | 14 |
|          | 2.  | 登录          | 17 |
|          | 3.  | 查看评定进度和详情   | 18 |
|          | 4.  | 提交评定申请材料    | 20 |
|          | 5.  | 评审后续工作      | 27 |
|          | (三) | 省市评定机构      | 27 |
|          | 1.  | 登录          | 28 |
|          | 2.  | 填写省市评定机构意见  | 28 |
|          | (四) | 现场评审组       | 30 |
|          | 1.  | 注册和登录       | 30 |
|          | 2.  | 查看评定进度和详情   | 30 |
|          | 3.  | 提交现场评审材料    | 31 |
|          | 4.  | 评审后续工作      | 37 |
|          | (五) | 专家委员会       | 37 |
|          | 1.  | 登录          | 37 |
|          | 2.  | 查看评定进度和详情   | 38 |
|          | 3.  | 填写审查意见      | 40 |
|          | 4.  | 评审后续工作      | 41 |
| 三、       | 证书查 | 至询          | 41 |
|          | (—) | 证书查询        | 41 |
|          | (二) | 绿色饭店分布查询    | 43 |
|          | (三) | 绿色餐饮企业分布查询  | 44 |

# 目录

# 一、概述

为响应国家"坚持绿色发展、促进绿色消费、鼓励创建 绿色饭店等流通主体"的政策,进一步加快绿色饭店国家标 准的提档升级;加强绿色饭店评分新指标体系宣贯和评审工 作质量标准的建立;拓展绿色饭店新业态,推广绿色产品新 模式;挖掘绿色发展守信"红名单",营造绿色消费良好社 会氛围,我们建设了中国绿色饭店数据在线服务平台,将创 建中国绿色饭店/国家级绿色餐饮企业、评审员培训与考核工作 互联网化,提高了整体工作效率,大幅度降低了人力和时间 成本;将纸质材料电子化,并对各方提交的数据进行严格检 查,提高了数据完整性、准确性,有利于进行数据统计和分 析,为建设绿色饭店大数据平台做准备。

系统提供在线申请中国绿色饭店或国家级绿色餐饮企 业、受理、提交材料和审核等功能,与线下企业自查、现场 评审相结合,企业、协会与评审员多方共同参与。系统还提 供了能耗和环境数据统计与查询功能,企业可实时监控能耗 和环境数据,分析能耗分布和变化趋势,找出能耗瓶颈并有 针对性地进行能耗管理。

1

# 二、创建绿色饭店/绿色餐饮企业

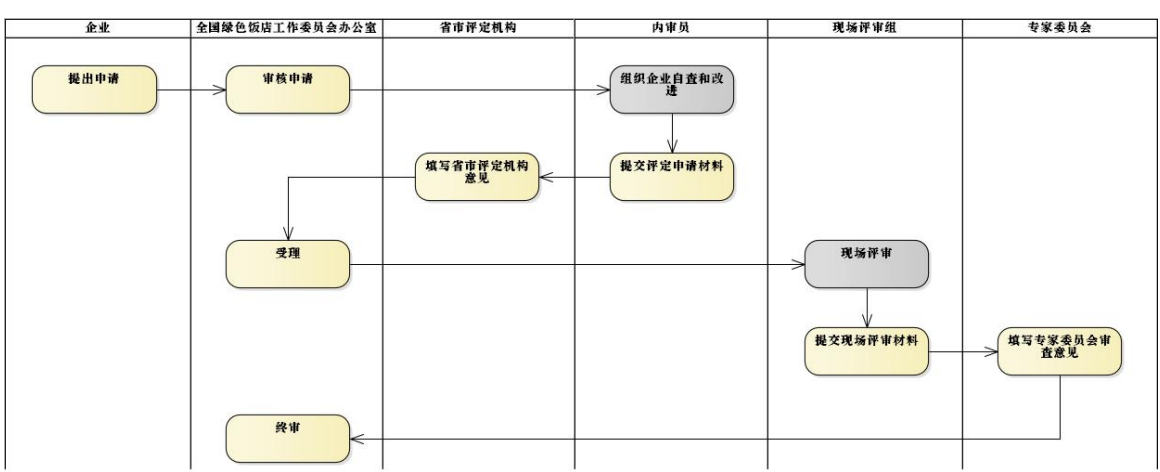

创建绿色饭店/绿色餐饮企业的主干流程如图所示:

上图中,黄色底纹的环节为线上工作,灰色底纹的环节 为线下工作。从上图可以看出,创建绿色饭店/绿色餐饮企 业需要企业、协会(含全国绿色饭店工作委员会办公室和省 市评定机构)和专家团队(含企业的内审员、现场评审组和 专家委员会)共同参与、互相配合才能完成。

注: 创建绿色饭店和绿色餐饮企业的流程完全一致,但 填写的材料略有差异。以下主要以创建绿色饭店的流程来说 明,与创建绿色餐饮企业有差异的地方会加以说明。在系统 中,创建绿色饭店和创建绿色餐饮企业统称为创建绿色企 业。

# (一) 企业用户

#### 1. 新用户注册

在使用系统前,企业用户必须先在系统中注册账号。

在浏览器(如 Chrome、IE)中打开网址

http://green.chinahotel.org.cn,将显示登录页面:

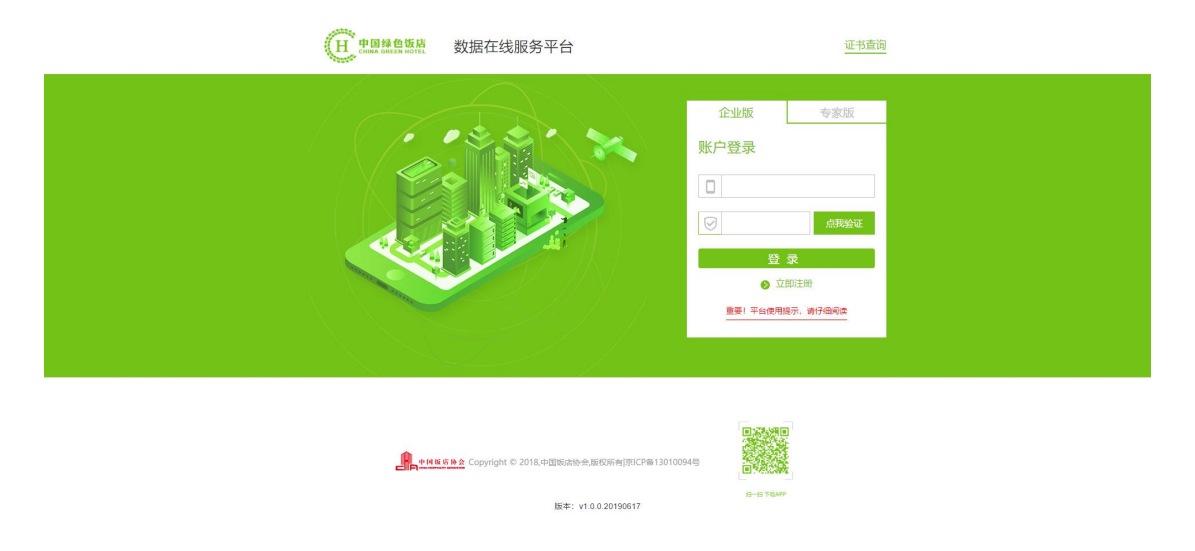

在登录页面上选择<u>企业版</u>,点击"立即注册",将显示 注册页面:

| Н на на обра | 数据在线服务平台                              |     |  |
|--------------|---------------------------------------|-----|--|
|              |                                       | •   |  |
| <i></i>      | 手机号码                                  |     |  |
|              | · · · · · · · · · · · · · · · · · · · | 就给证 |  |
| * ***        | 真实姓名                                  |     |  |
|              | 电子邮箱                                  |     |  |
| *            | 注册                                    |     |  |
| *            |                                       | . * |  |
|              |                                       |     |  |
|              |                                       |     |  |
|              |                                       |     |  |
|              |                                       |     |  |
|              |                                       |     |  |

填写手机号后,点击"点我验证",系统会发送短信验 证码到手机上,输入短信验证码及真实姓名、电子邮箱,点 击"注册"。注册成功将显示如下页面:

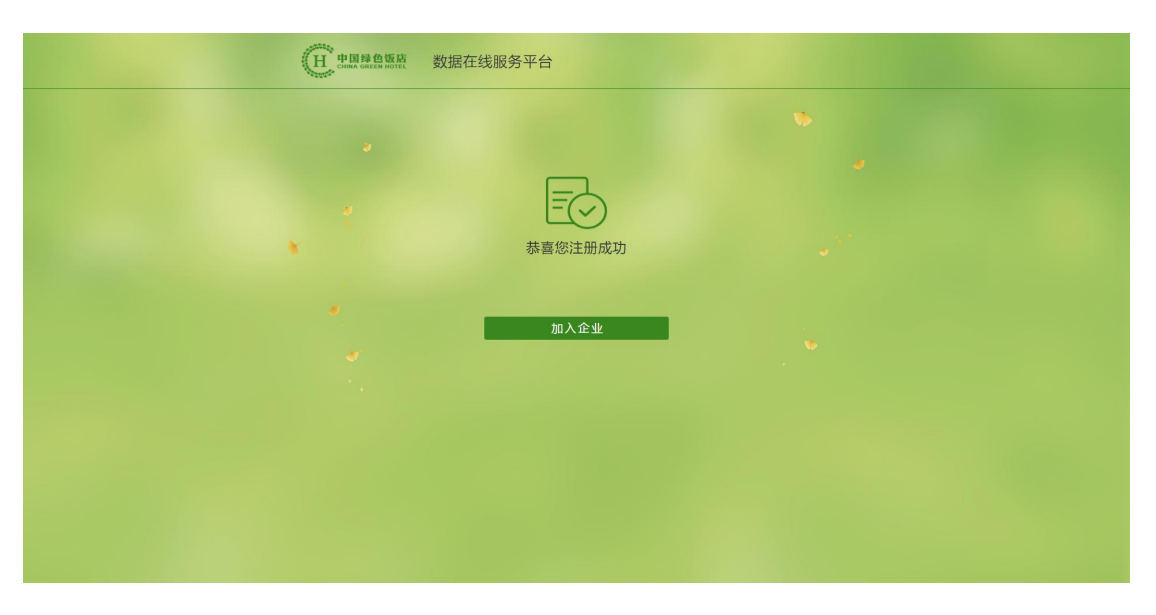

点击"加入企业",显示"加入企业"页面:

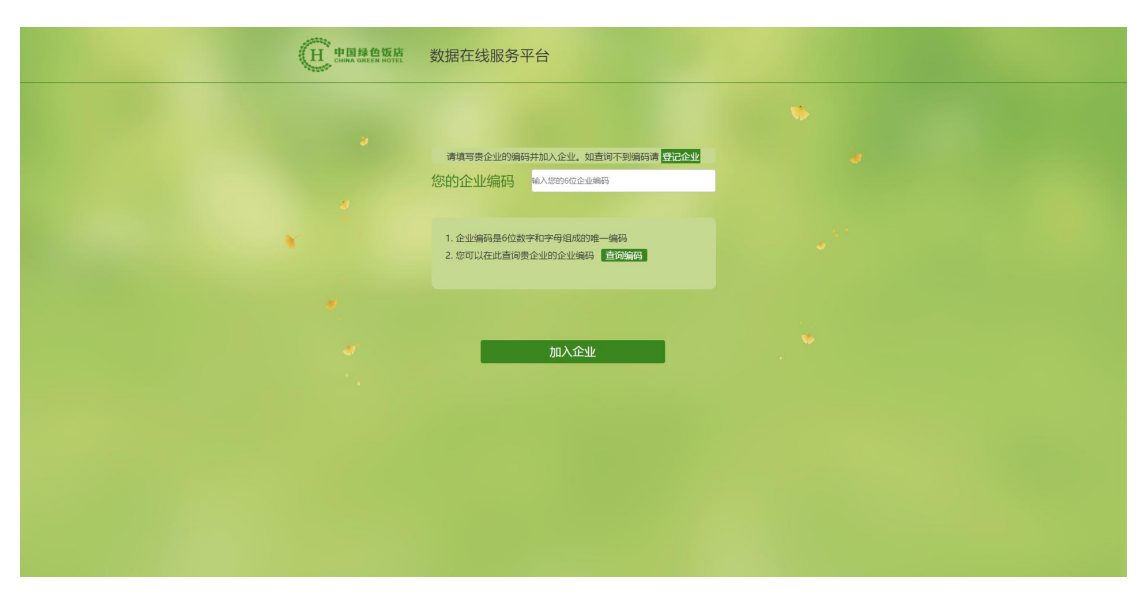

点击"查询编码"按钮,可使用企业名称关键字和所在 地区查询企业:

| (H) PRABER | 数据在线服务平台                                                                                                    |  |
|------------|----------------------------------------------------------------------------------------------------|--|
|            | 酒店列表 ×                                                                                                    |  |
|            | 第225称<br>第23258<br>第2325<br>第2325<br>第2325<br>第2325<br>第2325<br>第2325<br>第2325<br>第2325<br>第2325<br>第2325<br>第2325<br>第2325<br>第2355<br>第235<br>第235<br>第235<br>第235<br>第2355<br>第235<br>第235<br>第235<br>第235<br>第235<br>第235<br>第235<br>第235<br>第235<br>第235<br>第235<br>第235<br>第235<br>第235<br>第235<br>第235<br>第235<br>第235<br>第235<br>第235<br>第<br>3<br>第<br>3<br>第<br>3<br>第<br>3<br>第<br>3<br>第<br>3<br>第<br>3<br>第 |  |
|            |                                                                                                    |  |
|            |                                                                                                    |  |
|            |                                                                                                    |  |

如果企业可查询到,则企业已在系统中登记,可选择该 企业并加入。

如果找不到,则企业未在系统中登记。在"加入企业"页面点击"登记企业"按钮,显示"登记企业信息"页面:

| (H) сыя оказыног | 唐 数据在线服务平       | 台             |               |           |
|------------------|-----------------|---------------|---------------|-----------|
|                  | 1 登记企业信息        | 2 企业实名认证      | 3 资料审核        |           |
|                  | 如果贵企业尚未登记,请填写以下 | 基本信息,以便我们更好的提 | 共服务。如已登记请 加   | 入企业       |
| * 企业告称           |                 | *企业类型         | 总店 3分店        |           |
| ×统一社会值用代码        |                 | 所属总店编码        |               |           |
| となど信息            | * * · ·         | ⊠ * 绿色企业类型    | 绿色饭店 🤇 绿色餐饮企业 | 1 * 非绿色企业 |
| • (详明地址:         |                 | 標色企业等级        | •             |           |
| 办公吨活             |                 | 证书编号          |               |           |
| * 联系人            |                 | 生效日期          |               |           |
| *手机              |                 | 有效朝至          |               |           |
| aria             |                 |               |               |           |
|                  |                 |               |               |           |
|                  |                 |               |               |           |
|                  |                 |               |               |           |
|                  |                 |               |               |           |
|                  |                 |               |               | 下一步       |
|                  |                 |               |               |           |
|                  |                 |               |               |           |

请如实填写企业的基本信息。如果企业已经是绿色饭店 或绿色餐饮企业,需要填写绿色等级、证书编号、生效日期 和有效期至。

填写完企业信息后,点击下一步,显示"企业实名认

证"页面:

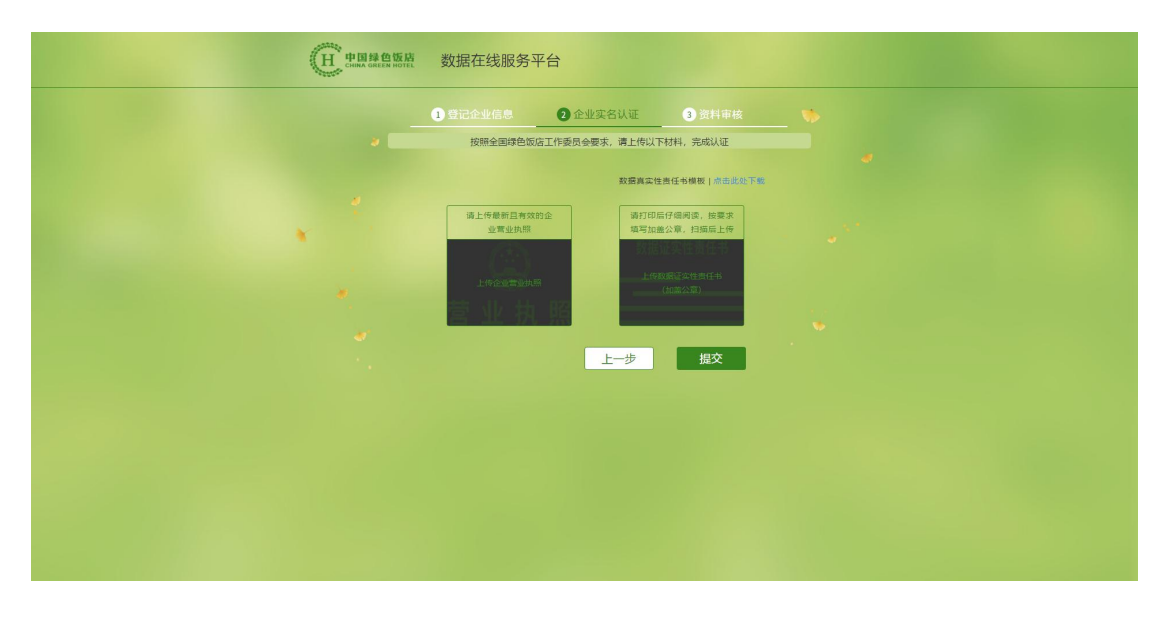

请上传企业最新有效的营业执照副本扫描件和《数据真 实性责任书》扫描件。《数据真实性责任书》模板可在本页 面下载,请打印、按要求填写并加盖公章,扫描后上传。

点击"提交"按钮,显示如下页面,请耐心等待协会审 核,审核通过后即可登录并使用系统。

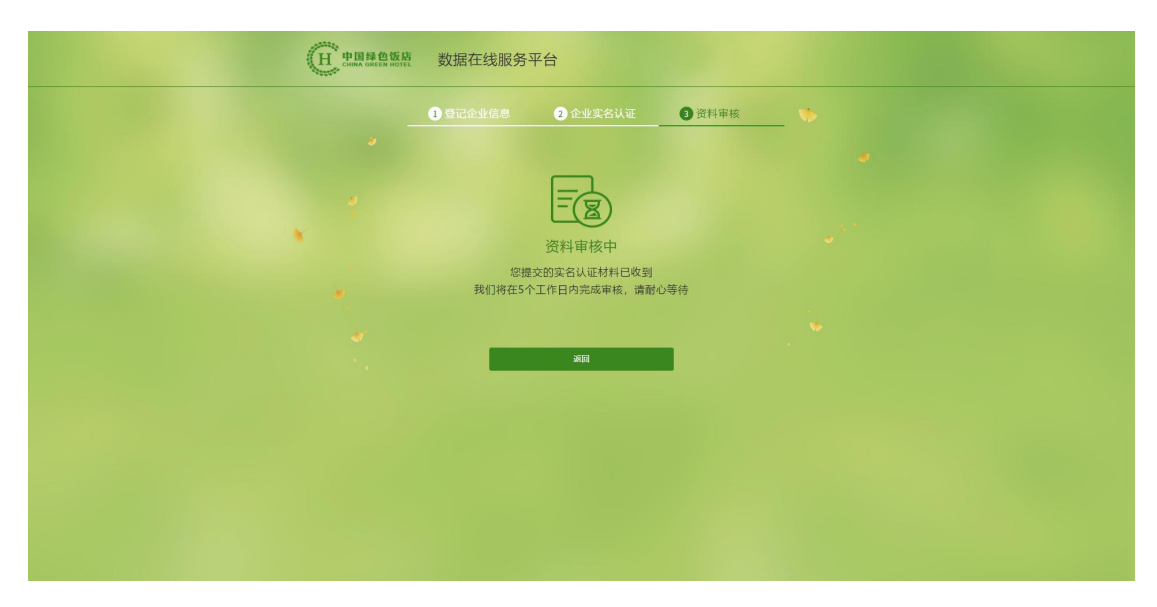

## 2. 登录

在浏览器(如Chrome、IE)中打开网址 http://green.chinahotel.org.cn,选择<u>企业版</u>,输入手机 号码和短信验证码,登录。

| "日 <b>日日日日日日日日日日日日日日日日日日日日日日日日日日日日日日日日日日日</b>                               | 证书查询                      |
|-----------------------------------------------------------------------------|---------------------------|
|                                                                             | 企业版 考察版<br>账户登录<br>□<br>② |
| <b>展示中国家市场</b> Сорунірії © 2018.中国运动协会进行076413010094<br>188年: v1.0.20190617 | 49 EN 1964<br>EN 1964     |

#### 3. 创建绿色企业

用户登录后显示创建绿色企业首页:

| e | 中国綠色饭店 数据在线服务平台                                                                                                    |       | 创绿 资讯 | 我的消息 |  |
|---|----------------------------------------------------------------------------------------------------|-------|-------|------|--|
|   | 坚持续色发展 促进线                                                                                                    | 录色消费  |       |      |  |
|   | 鼓励创建绿色饭店等流通主                                                                                                    | 三体    |       |      |  |
|   | <ul> <li>进一步加快导色饭店国家标准的提档升级</li> <li>加强弹色饭店评分新指标体系宣贯和评申工作质量核</li> <li>环展厚轻饭店新业态,推广绿色产品新模式</li> <li>挖掘绿色发展守信"红名单",营造绿色消费良好社</li> </ul> | 京准的建立 |       | 5    |  |
|   | 创建绿色企业                                                                                                    |       |       |      |  |
|   | 有效期内绿色企业补登记                                                                                                    |       |       |      |  |
|   |                                                                                                    |       |       |      |  |

若企业是首次创建绿色企业,或者即将到期需要换证, 点击"创建绿色企业",将显示申请的绿色企业类型和评定 类型选择框:

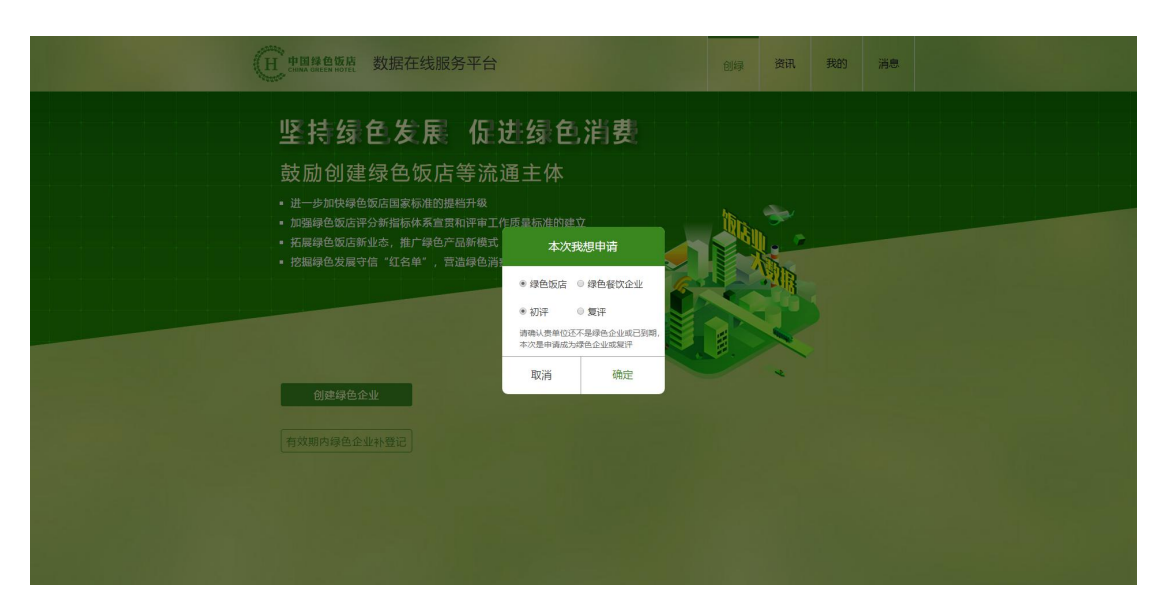

如果在登记企业信息时已经选择绿色企业类型为"绿 色饭店"或"绿色餐饮企业",本次申请的绿色企业类型将 默认与企业原绿色企业类型一致,并且评定类型固定为"复 评";如果用户更改了本次申请的绿色企业类型,则评定类 型将自动更改为"初评",这意味着企业不打算保持之前取 得的荣誉,而是申请新的荣誉。

如果企业还不是绿色饭店或绿色餐饮企业(在登记企业 信息时选择绿色企业类型为"非绿色企业"),本次申请的 绿色企业类型和评定类型由用户任意选择。

选择好本次申请的绿色企业类型和评定类型后,点击 "确定"按钮,显示申请详情页面:

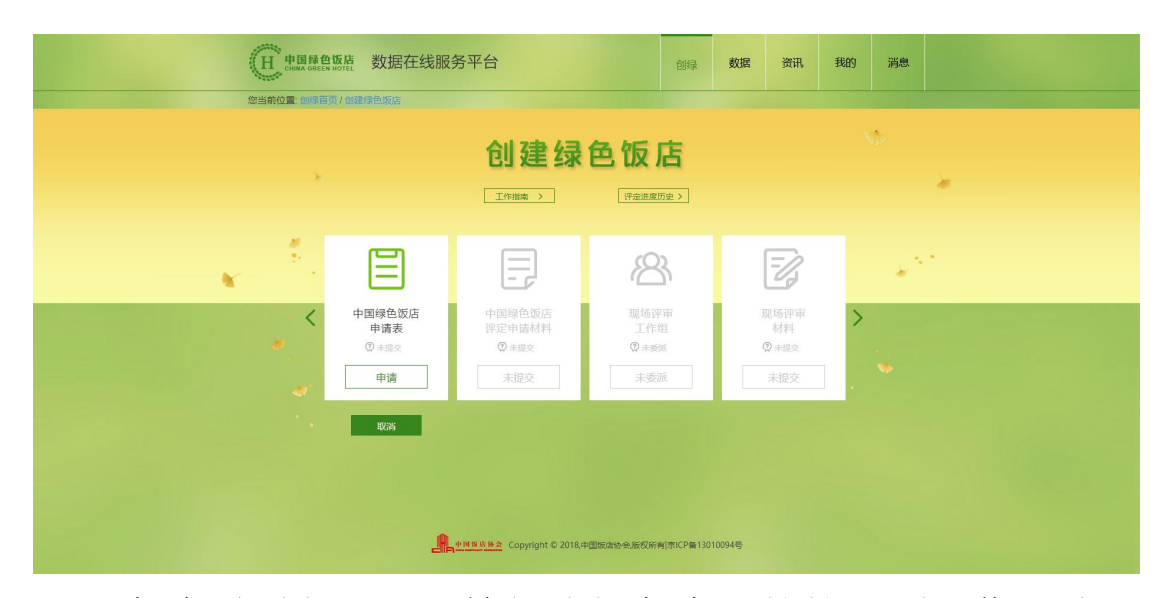

在此页面上可以开始创建绿色企业的第一项工作:填写 《中国绿色饭店申请表》(或《国家级绿色餐饮企业申请 表》)。

注:若企业已是绿色饭店或绿色餐饮企业、证书仍在有效期 内,且不需要在近期申请复评,可在创建绿色企业首页上点 击"有效期内绿色企业补登记",补提交《中国绿色饭店评 定申请报告》(或《国家级绿色餐饮企业评定申请报告》)。

#### 4. 提交申请表

在申请详情页上点击"中国绿色饭店申请表"(或《国家级绿色餐饮企业申请表》)的"申请"按钮,开始填写申请表:

| 田<br>田<br>田<br>田<br>田<br>田<br>田<br>田<br>田<br>田<br>田<br>田<br>田<br>田<br>田<br>田<br>田<br>田<br>王<br>田<br>丁<br>王<br>王<br>の<br>の<br>王<br>王<br>の<br>の<br>王<br>の<br>の<br>日<br>の<br>王<br>の<br>の<br>日<br>の<br>日<br>の | 收据在线服务平台                                |                | 创绿        | 资讯 我的 | 」消息 |  |
|----------------------------------------------------------------------------------------------------|-----------------------------------------|----------------|-----------|-------|-----|--|
| 您当前位置: 创绿音页/ 创建绿色                                                                                                    | 包饭店 / 中国绿色饭店申请表                         |                |           |       |     |  |
|                                                                                                    | 中[                                      | 国绿色饭店申请表       |           |       |     |  |
| "申请单位名称                                                                                                    |                                         | *地址信息 北京市 * 北京 | (市市編 * 东城 | ∝ •   | *   |  |
| 英文名称                                                                                                    |                                         | *详细地址          |           |       |     |  |
|                                                                                                    |                                         | TRACE STREET   |           |       |     |  |
| 阿壯                                                                                                    | *申请评审时间                                 | 86 96          |           |       |     |  |
| -96 <b>2</b>                                                                                                    | *电话                                     | 传真             |           |       |     |  |
| *企业是百有评审员                                                                                                    | ✔ 否 📃 是 "评审员姓名                          | "征书编号          |           |       |     |  |
| • 联系人                                                                                                    | 电话                                      | *手机            |           |       |     |  |
| "职务                                                                                                    | 传真                                      | Email          |           |       |     |  |
| "成立时间                                                                                                    | *量级                                     | · 等级           |           |       |     |  |
| "员工总数                                                                                                    | *客房总数                                   | *经位总数          |           |       |     |  |
| 中请单位要求                                                                                                    | ✓ 绿色饭店初评 绿色饭店复评                         | - 专家加导         |           |       |     |  |
| 其他要求                                                                                                    |                                         |                |           |       |     |  |
| 推荐单位/推荐人                                                                                                    | 无 •                                     |                |           |       |     |  |
| ரை                                                                                                    | 日 一 一 一 一 一 一 一 一 一 一 一 一 一 一 一 一 一 一 一 | 保存             | 提交        |       |     |  |

填写表格时请注意:

(1)如果企业已有评审员,表中"企业是否有评审员"
请选"是",并填写评审员的姓名和证书编号;如果企业还没有评审员请选"否",并在提交《中国绿色饭店申请表》
(或《国家级绿色餐饮企业申请表》)后填写《国家标准注册评审员资格登记表》。

(2)如果企业需要专家指导或者打算申报五叶级企业,请勾选"专家指导"。

(3)如果企业是由地方行业主管部门、地方行业协会或 地方绿色饭店工作委员会推荐的,"推荐单位/推荐人"请 选择相应的单位类型并填写单位名称;如果企业是由评审员 推荐的,请选择评审员并填写推荐人姓名和证书编号。

申请表填写完毕后请点击"打印"按钮,下载系统生成 的文件并打印;打印后请填写"申请单位意见"并加盖公 章,扫描后上传到系统中,再提交。

#### 5. 注册评审员资格登记

如果在填写《中国绿色饭店申请表》(或《国家级绿色 餐饮企业申请表》)时,"企业是否有评审员"选择了 "否",提交申请表后需要在申请详情页填写《国家标准注 册评审员资格登记表》,如下图所示:

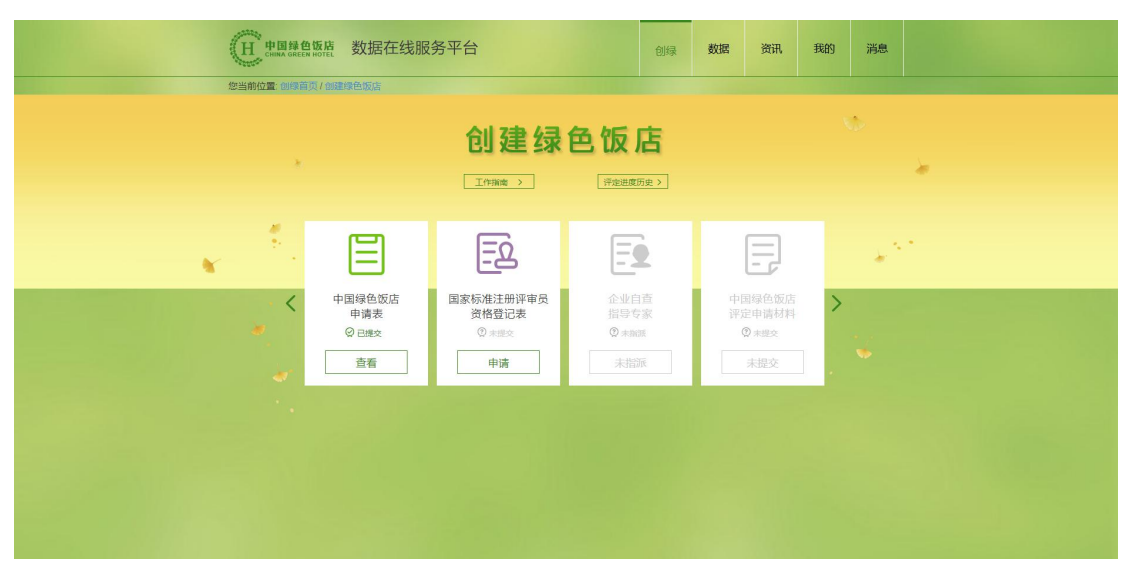

点击"国家标准注册评审员资格登记表"的"申请" 按钮,开始填写资格登记表:

|           | 色饭店<br>EEN HOTEL | 数据在线服务     | 马平台         |          |        |      |       | 创绿 | 资讯   | 我的 | 消息 |  |  |
|-----------|------------------|------------|-------------|----------|--------|------|-------|----|------|----|----|--|--|
| 您当前位置: 创终 | 首页/创建            | 绿色饭店/绿色饭店国 | 家标准注册       | 日评审员资    | 格登记表   |      |       |    |      |    |    |  |  |
|           |                  |            | 绿色饭         | 访古国家     | 标准注册评  | 审员资  | 野格登记表 |    |      | •  |    |  |  |
|           | 地区: 北            | 京市北京市市辖区   |             |          |        |      |       |    |      |    |    |  |  |
|           | 姓名               |            | 性别          | 男・       | 民族     | 学    | 历     |    |      |    |    |  |  |
|           | 技术职称             |            | 行业从业年限      |          | 现任职务   |      |       |    | 点击上传 | 照片 |    |  |  |
| *         | 身份证号             |            |             |          |        |      |       |    |      |    |    |  |  |
|           | 工作单位             | 小鸭子        | Iti         | <b>a</b> | 联系电话   |      | 008   |    |      |    |    |  |  |
|           |                  |            | 一市          |          |        | •    | 445   |    |      |    |    |  |  |
|           | 通讯地址             |            |             |          |        |      | 曲彩編   |    |      |    |    |  |  |
|           | INFERIO          |            | <b>v</b> 15 | 调合企业     | ■ 餐饮企业 | 行业行  | 行政 行业 | 协会 |      |    |    |  |  |
|           | 申报               |            |             |          | ✔ 初次申报 | 到期换证 | UE.   |    |      |    |    |  |  |
|           | 工作简历<br>及业绩      |            |             |          |        |      |       |    |      |    |    |  |  |
|           | 推荐单位意见           |            |             |          |        |      |       |    |      |    |    |  |  |
|           |                  | 「上传」       |             |          |        |      |       | 保存 | 提交   |    |    |  |  |

请按要求填写所需信息,填写完毕后点击"打印"按 钮,下载系统生成的文件并打印;打印后请填写"推荐单位 意见"并加盖公章,扫描后上传到系统中,再提交。

#### 6. 查看评定进度和详情

提交《中国绿色饭店申请表》(或《国家级绿色餐饮企 业申请表》)和《国家标准注册评审员资格登记表》(如果 企业还没有评审员)后,可登录系统,在创建绿色企业首页 点击"最近申请详情"查看评定进度,如下图所示:

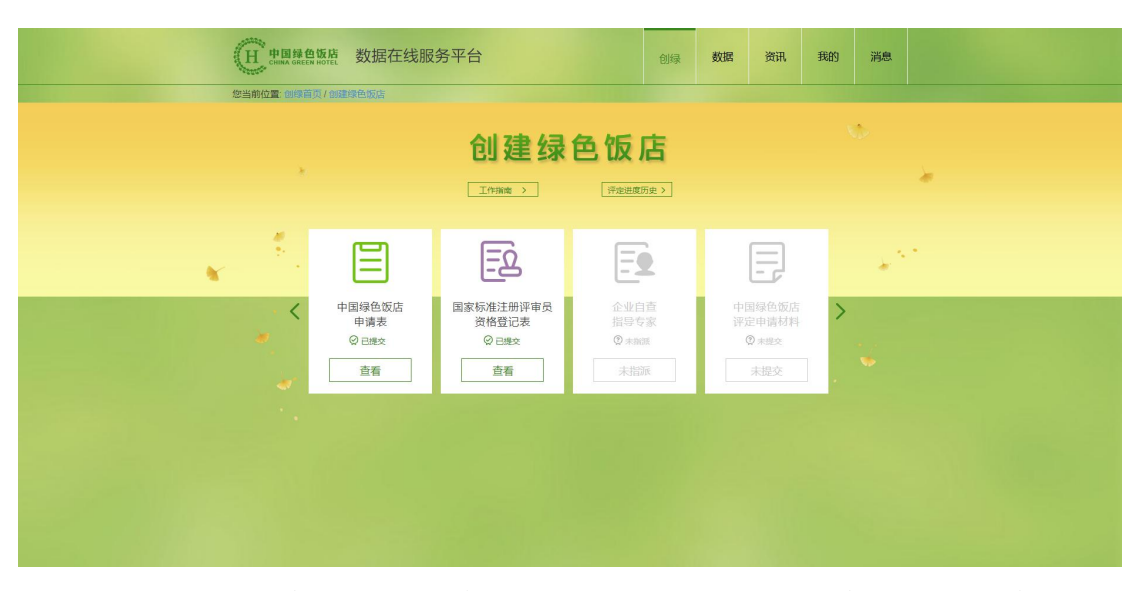

如果某一步骤的工作已完成,可点击该步骤的"查看" 按钮查看详情。

#### 7. 评审后续工作

《中国绿色饭店申请表》(或《国家级绿色餐饮企业申 请表》)和《国家标准注册评审员资格登记表》(如果企业 还没有评审员)提交后由全国绿色饭店委员会办公室审核, 如果资料属实且符合创建绿色企业的基本条件则审核通过, 进入下一环节;否则申请不通过,企业可核实并更正资料后 重新申请。

## (二) 内审员

按照《中国绿色饭店评定管理办法》要求,企业自查须 由企业的评审员(内审员或以上注册资格)负责具体组织。 在实际工作中为了提高申报和评审工作的效率,节省企业的 时间成本,允许还没有评审员的企业推荐一名管理人员(称 为准内审员)来组织创建绿色企业的工作,在创建绿色企业 的过程中可同步参加评审员培训和考核,在创建绿色企业终 审前必须获得内审员资格。

已经在协会登记的注册评审员(包括内审员),其账号 通常由协会管理人员在后台添加。企业推荐的管理人员(准 内审员,即在《国家标准注册评审员资格登记表》上登记的 人员)在审核通过后系统会自动生成账号。因此评审员和准 内审员首次登录时请先使用自己在协会登记的手机号或在

《国家标准注册评审员资格登记表》上填写的手机号登录, 如果无法登录,再注册新用户。

#### 1. 新用户注册

在浏览器(如Chrome、IE)中打开网址 http://green.chinahotel.org.cn,显示登录页面:

14

| <b>田 中期建2.5</b> 数据在线服务平台                                                                          | 证书查询            |
|---------------------------------------------------------------------------------------------------|-----------------|
|                                                                                                   | 企业版             |
| <mark>இடில்லக்கம்</mark> Copyright © 2018.44@56356-#.560(#ef]571CP#130100<br>(த≠: v1.0.0.20190917 | 949<br>8-6 7667 |

选择专家版,点击"立即注册",显示注册页面:

| Н тына эксни ноге | 数据在线服务平台 |      |  |
|-------------------|----------|------|--|
|                   |          | •    |  |
|                   | 手机号码     |      |  |
|                   | 验证码      | 点我验证 |  |
|                   | 真实姓名     |      |  |
|                   | 电子邮箱     |      |  |
|                   |          |      |  |
|                   | 注册       |      |  |
|                   |          |      |  |
|                   |          |      |  |
|                   |          |      |  |
|                   |          |      |  |
|                   |          |      |  |
|                   |          |      |  |

填写手机号后,点击"点我验证",系统会发送短信验 证码到手机上,输入短信验证码及真实姓名、电子邮箱,点 击"注册"。注册成功将显示如下页面:

| (田 中国建造版桥 数据在  | E线服务平台  |   |  |
|----------------|---------|---|--|
|                |         | • |  |
|                | E       |   |  |
| * <sup>2</sup> | 恭喜您注册成功 |   |  |
|                | 完善信息    |   |  |
|                |         |   |  |
|                |         |   |  |
|                |         |   |  |
|                |         |   |  |

注册成功后需要完善专家信息。点击"完善信息"按钮, 显示如下页面:

| Н 中国绿色饭店  | 数据在线服务平·                  |                                                            |             |          |  |
|-----------|---------------------------|------------------------------------------------------------|-------------|----------|--|
|           | プル智信心                     | 2 头有风虹                                                     | 3 50/H H 12 |          |  |
|           | 请填与以下<br>标准2寸照片或像要为600*40 | 墨本信息,以便我们更好的预<br>102上,———————————————————————————————————— | 11.11版的     |          |  |
| * 照片      | 「日本」と伝                    | * 注册资格                                                     |             |          |  |
|           |                           | * <b>证</b> 문                                               |             |          |  |
| * 身份证号码   |                           | * 生效日期                                                     |             | <b>5</b> |  |
| • 住則 == 5 | 男○女                       | * 有效期至                                                     |             | <b>T</b> |  |
| ##        |                           |                                                            |             |          |  |
| + 通讯地址    | - t _ t _ t _ t _ t       | x *                                                        |             |          |  |
| - 详细地址    |                           | _                                                          |             |          |  |
|           |                           |                                                            |             |          |  |
|           |                           |                                                            |             |          |  |
|           |                           |                                                            |             | 下一步      |  |
|           |                           |                                                            |             |          |  |
|           |                           |                                                            |             |          |  |
|           |                           |                                                            |             |          |  |
|           |                           |                                                            |             |          |  |
|           |                           |                                                            |             |          |  |

在此页面上填写专家基本信息,注意:

(1)照片请上传标准2寸照片,或600\*400 像素以上

(2)如果已经获得注册资格,请选择相应的注册资格, 并且填写证号、生效日期和有效期至。

填写完基本信息后点击"下一步",显示实名认证页 面:

16

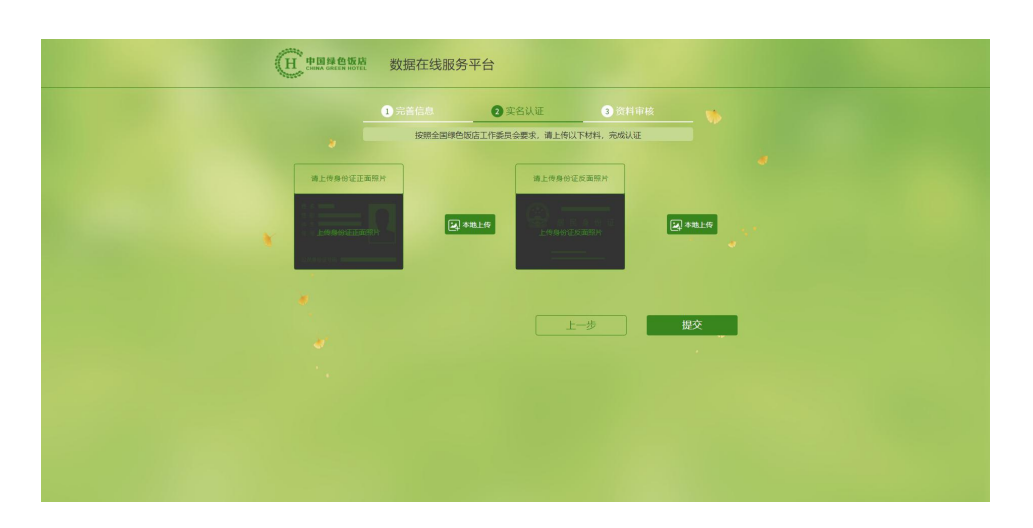

上传身份证正反面扫描件或相片,点击"提交",显示 如下提示页面,请耐心等待协会审核,审核通过后即可登录 并使用系统。

|      | 数据在线服务    | <b></b> 务平台                   |           |     |
|------|-----------|-------------------------------|-----------|-----|
|      |           | 2 实名认证                        | 3 资料审核    | _ % |
|      |           |                               |           |     |
|      |           |                               |           |     |
| × 1. |           | 资料审核中                         |           |     |
|      | 炮<br>我们将在 | 提交的实名认证材料已收到<br>5个工作日内完成审核,请问 | 」<br>耐心等待 |     |
|      |           |                               |           |     |
|      |           | 返回                            |           |     |
|      |           |                               |           |     |
|      |           |                               |           |     |
|      |           |                               |           |     |
|      |           |                               |           |     |

#### 2. 登录

在浏览器(如Chrome、IE)中打开网址 http://green.chinahotel.org.cn,选择专家<u>版</u>,输入手机 号码和短信验证码,登录。

| <b>世間總會應認</b> 数据在线服务平台                         | 证书查询 |
|------------------------------------------------|------|
|                                                | 全世版  |
| <u>     ・ ・ ・ ・ ・ ・ ・ ・ ・ ・ ・ ・ ・ ・ ・ ・ ・ </u> | 949  |

版本: v1.0.0.20190617

HI-HI TRUMPP

## 3. 查看评定进度和详情

登录后显示创建绿色企业首页:

| 田 空國發行的 数据在线服务平台                                                                                                    | 创绿 | 数据 | 资讯 | 我的 | 消息 |  |
|----------------------------------------------------------------------------------------------------|----|----|----|----|----|--|
| 坚持绿色发展 促进绿色消费                                                                                                    |    |    |    |    |    |  |
| 鼓励创建绿色饭店等流通主体                                                                                                    |    |    |    |    |    |  |
| <ul> <li>进一步加快绿色饭店国家标准的提栏升级</li> <li>加强绿色饭店即分新指标体系宣贯和评审工作质量标准的建立</li> <li>形层绿色饭店新业态,推广绿色产品标模式</li> <li>挖掘绿色发展守信"红名单",青浩绿色消费良好社会氛围</li> </ul> |    |    |    |    |    |  |
| 申请列表                                                                                                    |    |    | ¥  |    |    |  |
|                                                                                                    |    |    |    |    |    |  |
|                                                                                                    |    |    |    |    |    |  |
|                                                                                                    |    |    |    |    |    |  |
|                                                                                                    |    |    |    |    |    |  |

点击"申请列表",显示申请列表页:

| H THRESH       | 数据在线服务平台 |            | 创绿    | 资格  | 资讯     | 我的 | 消息 |  |
|----------------|----------|------------|-------|-----|--------|----|----|--|
| 您当前位置: 创修前页/中清 | 列表       |            |       |     |        |    |    |  |
|                |          | 申请列表       |       |     |        |    |    |  |
|                |          | 请输,        | 入企业名称 |     | () 授素  | •  |    |  |
|                | 企业名称     | 申请日期       |       | 评定进 | 康      |    |    |  |
|                | 187      | 2010-00-20 |       | 中请已 | irté 🖌 |    |    |  |
|                |          |            |       |     |        |    |    |  |
|                |          |            |       |     |        |    |    |  |
|                |          |            |       |     |        |    |    |  |
|                |          |            |       |     |        |    |    |  |
|                |          |            |       |     |        |    |    |  |
|                |          |            |       |     |        |    |    |  |
|                |          |            |       |     |        |    |    |  |
|                |          |            |       |     |        |    |    |  |
|                |          |            |       |     |        |    |    |  |
|                |          |            |       |     |        |    |    |  |
|                |          |            |       |     |        |    |    |  |
|                |          |            |       |     |        |    |    |  |
|                |          |            |       |     |        |    |    |  |
|                |          |            |       |     |        |    |    |  |
|                |          |            |       |     |        |    |    |  |
|                |          |            |       |     |        |    |    |  |
|                |          |            |       |     |        |    |    |  |
|                |          |            |       |     |        |    |    |  |

在列表中找到所属企业提交的申请记录,点击该记录显 示申请详情页,可查看评定进度,如下图所示:

|            | 「<br>あった」 数据在线服务                         | 务平台                         |                            | 创绿             | 数据 | 资讯                          | 我的 | 消息      |          |
|------------|------------------------------------------|-----------------------------|----------------------------|----------------|----|-----------------------------|----|---------|----------|
| 您当前位置: 创绿首 | 页/申请列表/创建绿色饭店                            |                             |                            |                |    |                             |    |         |          |
|            |                                          | <b>创建绿</b>                  | 色饭                         | <b>古</b>       |    |                             |    | ie<br>I | <u>k</u> |
|            | Ξ                                        | <b>E</b>                    | 8                          | j              | 1  | 8                           |    | 1       | •        |
| *          | 中国绿色饭店<br>申请表<br>② 已 <sup>業株</sup><br>査看 | 企业自查<br>指导专家<br>② B#定<br>查看 | 中国绿色<br>评定申请<br>⑦ 未還<br>申请 | :饭店<br>材料<br>☆ |    | 现场评审<br>工作组<br>2 未愛派<br>未委派 | )  |         |          |
|            |                                          |                             |                            |                |    |                             |    |         |          |
|            |                                          |                             |                            |                |    |                             |    |         |          |

如果某一步骤的工作已完成,可点击该步骤的"查看" 按钮查看详情。

#### 4. 提交评定申请材料

企业提交的申请审核通过后,由内审员在专家指导下 (如果企业要求专家指导)组织企业进行自查和改进,然后 提交评定申请材料。

在申请列表页上找到所属企业提交的申请记录,确认评 定进度为"申请已审核",如下图所示:

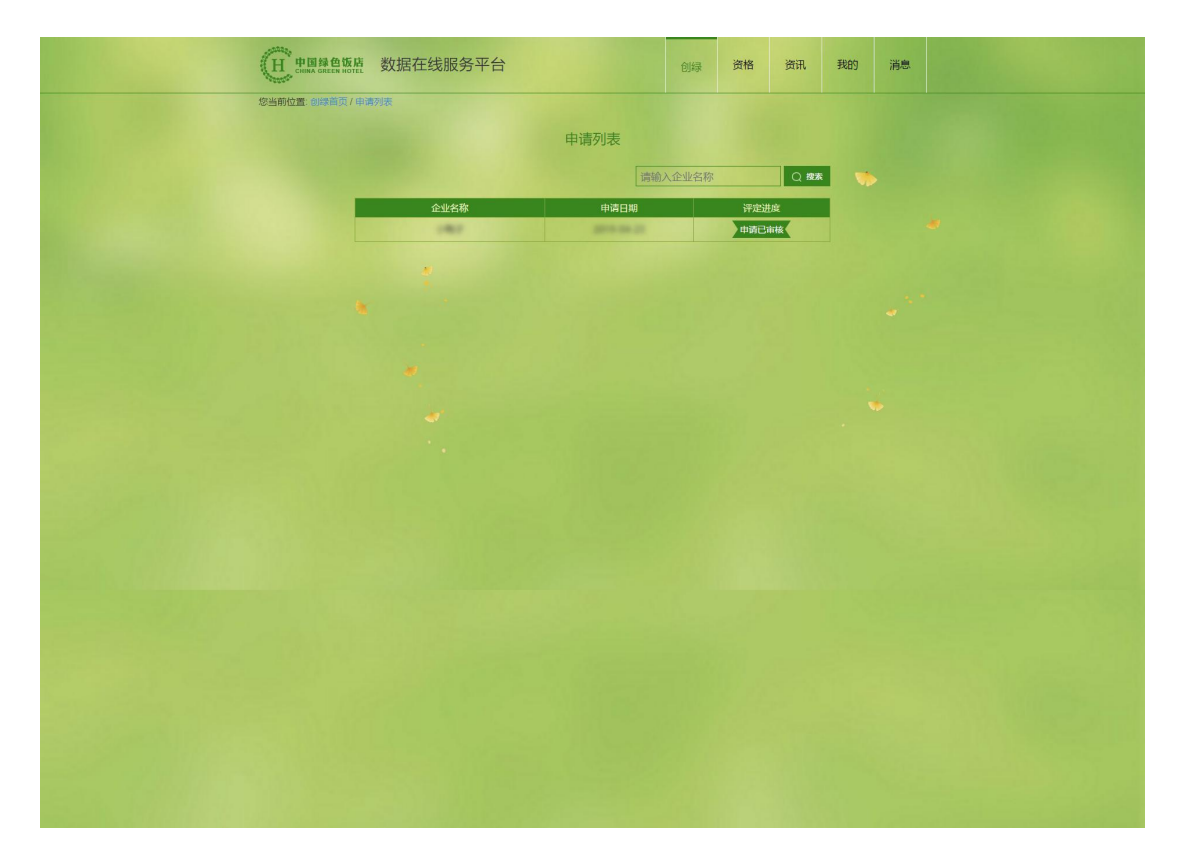

点击该记录显示申请详情页,可以看到允许提交"中国 绿色饭店评定申请材料"(或"国家级绿色餐饮企业评定申 请材料")了:

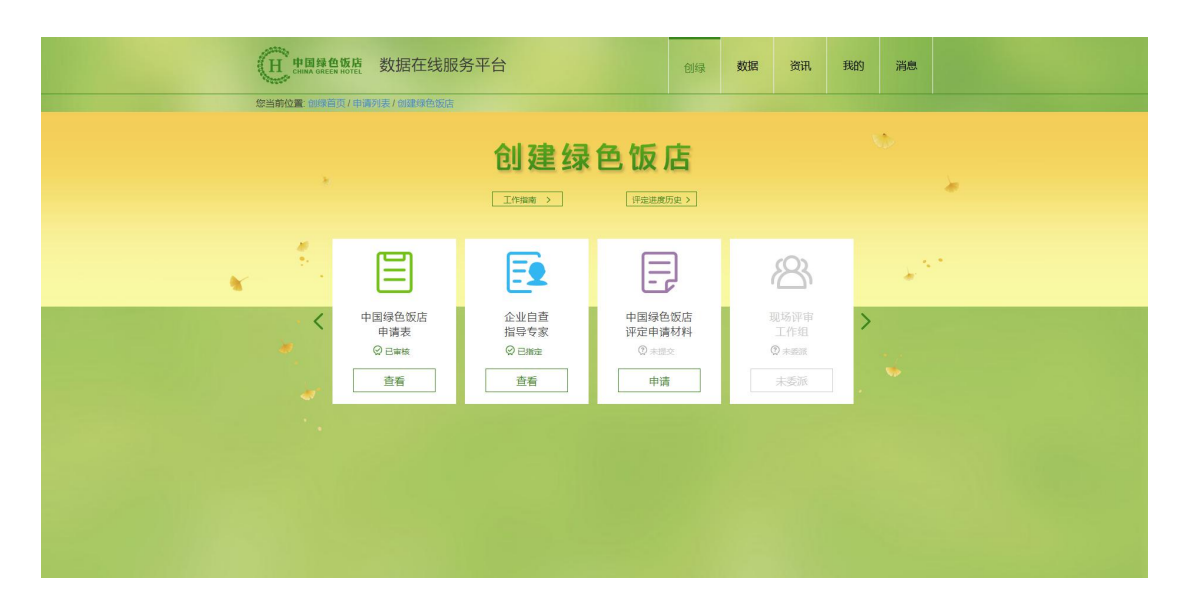

点击"中国绿色饭店评定申请材料"(或"国家级绿色 餐饮企业评定申请材料")的"申请"按钮,显示评定申请 材料详情页:

|                                       | <b>整点 数据在线服</b>            | 务平台                    |                    | 创绿       | 数据       | 資讯                  | 我的 | 消息 |         |
|---------------------------------------|----------------------------|------------------------|--------------------|----------|----------|---------------------|----|----|---------|
| Carkon ora                            | ф<br>П<br>П<br>П<br>П<br>П | 副绿色饭店                  | 评定日                | 申请       | 材料       | ł                   |    | t. | <b></b> |
| · · · · · · · · · · · · · · · · · · · | Ŀø                         | Z                      | Ē                  | 3        |          | ~                   |    | ** | •       |
| *                                     | 企业自查<br>自评结果<br>查看         | 中国绿色饭店<br>评定申请报告<br>查看 | 企业创建<br>饭店文(<br>查看 | 绿色<br>牛包 | شکر<br>ا | 业门面建筑<br>图片资料<br>查看 |    | ¥  |         |
|                                       |                            |                        |                    |          |          |                     |    |    |         |

可以看到评定申请材料包括"企业自查自评结果"、"中 国绿色饭店评定申请报告"(或"国家级绿色餐饮企业评定 申请报告")、"企业创建绿色饭店文件包"(或"创建绿 色餐饮企业文件包")、"企业门面建筑图片资料"四项。

点击"企业自查自评结果"的"填写"按钮,开始填写

《企业自查打分表》。

第一大项为"基本要求",其内容为必须达标的项目。

| H    | 中国绿色饭<br>CHINA GREEN HOT | <sup>唐</sup> 数据在线          | 服务平台                     |                        |                               | 创绿      | 数据     | 资讯    | 我的  | 消息 |  |  |
|------|--------------------------|----------------------------|--------------------------|------------------------|-------------------------------|---------|--------|-------|-----|----|--|--|
| 您当前位 | 2置: 创绿首页/                | 申请列表/创建绿色饭                 | 店/评定申请材料                 | 1/企业自查打分表              |                               |         |        |       |     |    |  |  |
|      |                          |                            | 《中                       | 国绿色饭店)                 | 》企业自查打<br><sup>维详情 &gt;</sup> | J分表     |        |       |     |    |  |  |
|      | 基本要求                     | 校 绿色设计                     | 安全管理                     | 节能管理                   | 环境保护                          | 健康管理    | 里绿     | 色宣传   | 加分项 |    |  |  |
|      |                          |                            |                          |                        |                               |         |        |       |     |    |  |  |
|      | 1                        | 基本要求 (基本要                  | 球的内容为必须                  | 频做到的项目,因               | 1此不计分)                        |         |        | 自评    | 意见  |    |  |  |
|      | 1.1                      | 饭店投入运营一年后方                 | 可申请。严格遵守相约               | 关环保、节能、卫生、             | 防疫、安全、规划                      | 學法律、法规和 | 标准要求。  | 达板    | R 🗌 |    |  |  |
|      | 1.2                      | 有科学有效的资源节约、                | 环境保护方针。                  |                        |                               |         |        | 达板    | ř 🗖 |    |  |  |
|      | 1.3                      | 有完善的管理制度。有6                | 月晚的绿色行动目标                | 和量化指标证明文件。             |                               |         |        | 达板    | ñ 🗌 | 12 |  |  |
|      | 1,4                      | 有营业执照、消防安全;<br>许可证、排烟合格证、从 | a.格证、特种行业许可<br>业人员健康许可证据 | 可证、卫生许可证、E<br>成相关证明文件。 | 电梯安全使用许可证、                    | 环保排污批准  | 证书、锅炉做 | 1月 法初 | i 🗆 |    |  |  |
|      | 1.5                      | 有绿色饭店创建的组织                 | 〔构,有经过专业培训               | 训的高层管理者负责(             | 训绿工作,                         |         |        | 达板    | Ř 🗌 |    |  |  |
|      | 1.6                      | 每年为全体员工提供爆制                | 色坂吉相关知识教育和               | 和培训。新员工培训》             | 言方可上岗。                        |         |        | 达核    | ř 🗆 |    |  |  |
|      | 1.7                      | 设立了创绿专项基金。                 |                          |                        |                               |         |        | 达板    | ñ 🗌 |    |  |  |
|      | 1.8                      | 提供必要的绿色行动人。                | 8保证,各岗位设专。               | 人负责。                   |                               |         |        | 达板    | ř 🗌 |    |  |  |
|      | 1.9                      | 有创绿工作的考核与奖[                | 前,并纳入饭店绩效;               | 评估体系。                  |                               |         |        | 达板    | ř 🗌 |    |  |  |
|      | 1.10                     | 有倡导节约、环保和绿                 | <b>西消费的宣传行动,</b> )       | 対消費者的节約、环境             | 呆消费行为提供鼓励的                    | #32.    |        | 达板    | ř 🗌 |    |  |  |
|      | 1.11                     | 三年内无消防安全及食品                | 1安全事故。                   |                        |                               |         |        | 达板    | i 🗆 |    |  |  |
|      | 1.12                     | 三年内无环境污染超标                 | 际故。                      |                        |                               |         |        | 达板    | ñ   |    |  |  |
|      |                          |                            |                          |                        |                               |         |        |       |     |    |  |  |
|      |                          |                            |                          |                        |                               |         |        | 保ィ    | Ŧ   |    |  |  |
|      |                          |                            |                          |                        |                               |         |        |       |     |    |  |  |
|      |                          |                            |                          |                        |                               |         |        |       |     |    |  |  |

其它大项为创建绿色企业相关的考核指标。每个大项又 分为多个小项、细项,每个小项、细项都已经列出了评分标 准要求、细则说明和满分,并在"自评"栏列举了可选的分 数,用户只要选择与企业实际情况相符的分数即可。

| (H ##    | 绿色饭<br>GREEN HOT | 檀 数据在线服务平台                                                    |                 |                                                    | 创绿                        | 资格           | 资讯  | 我的    | 消息 |  |
|----------|------------------|---------------------------------------------------------------|-----------------|----------------------------------------------------|---------------------------|--------------|-----|-------|----|--|
| 您当前位置: ③ | 」(黄葡贡)           | 申请列表/创建绿色饭店/评定申请材料                                            | 1/企业自查          | 打分表                                                |                           |              |     |       |    |  |
|          |                  | 《中                                                            | 国绿色饭            | 远店》企业自查打                                           | 分表                        |              |     | 白河西八  |    |  |
|          |                  |                                                               |                 | 平分标准详情 >                                           |                           |              |     | 395   |    |  |
|          |                  |                                                               |                 |                                                    |                           |              | -   | 00.0  |    |  |
|          | 基本要求             | \$ 绿色设计 安全管理                                                  | 节能管             | 理 环境保护                                             | 健康管理                      | 得            | 色宣传 | 加分项   |    |  |
| ·        |                  |                                                               |                 |                                                    |                           |              |     |       |    |  |
|          | 项目               | 项目评分标准要求                                                      |                 | 评分细则                                               | 说明                        |              | 满分  | 自评    | *  |  |
|          | 2                | 绿色设计                                                          |                 |                                                    |                           |              | 40  |       |    |  |
|          | 2.1              | 环境设计                                                          |                 |                                                    |                           |              | 6   |       |    |  |
| *        | 2.1.1            | 规划確筑置紙文件里有相关环境设计说明,目<br>关的法律法规对选址应远离粉尘、有吉气体、<br>和其它扩散性污染得的要求。 | l符合国家有<br>放射性物质 | 选址距其中一项污染源较近都                                      | 都不得分。                     |              | 2   | 2 •   |    |  |
|          | 2.1.2            | 有保护当地自然景观、人文景观和当地生物多<br>计。                                    | 样性的设            | 有保护当地自然景观、人文》<br>的设计。2分                            | <b>裂观和当地生物</b> 》          | 多样性          | 2   | 2 •   |    |  |
|          | 2.1.3            | 未适成当地生态环境的破坏。                                                 |                 | 未适成当地生态环境的破坏。                                      | . 2 分                     |              | 2   | 2 •   |    |  |
|          |                  | indugit                                                       |                 |                                                    |                           |              | 18  |       |    |  |
|          | 2.2.1            | 坂店设计体现集约化利用土地。                                                |                 | 饭店设计体现集约化利用土;                                      | 也,2分                      |              | 2   | 2 •   |    |  |
|          | 2.2.2            | 有充分利用自然采光的设计,有遮阳、节能门                                          | tigit.          | 有充分利用目然采光的设计。                                      | 2 😚                       |              | 2   | 2 •   |    |  |
|          | 2.2.3            | 有充分运用隔热、保温材料的设计。                                              |                 | 有充分运用隔热、保温材料的                                      | 的设计。2分                    |              | 2   | 2 •   |    |  |
|          | 2.2.4            | 有减少噪声的设计和措施(按噪声强弱分 a 项<br>其中之一)                               | 51b项,单选         | 其中: a) 客房廠再登回s 35<br>2 分,其中: b) 客房噪声昼间<br>dB 得 1 分 | dB、夜间≤ 30<br> ≤ 40 dB、夜间: | dB 得<br>≤ 35 | 2   | 2 •   |    |  |
|          | 2.2.5            | 采用新型墙体材料和环保装饰材料。                                              |                 | 采用新型墙体材料和环保装的                                      | 施材料。2分                    |              | 2   | 2 •   |    |  |
|          | 2.2.6            | 设计遵循当地自然资源、气候特点,无大耗制                                          | 结构设计。           | 设计道循当地自然资源、气候<br>结构设计 1 分                          | 吴特点 1 分,无:                | 大耗能          | 2   | 2 •   |    |  |
|          | 2.2.7            | 采用新型结构体系和结构材料,提高建筑空间                                          | 使用率             | 采用新型结构体系和结构材制率。2分                                  | 4,提高建筑空间                  | の使用          | 2   | 2 •   |    |  |
|          | 2.2.8            | 版唐建筑泛光照明,有光控系统,避免对周边<br>染。                                    | 造成光污            | 有光控系统 1 分,避免对周<br>油 1 分                            | 边交通、建筑造                   | 成光污          | 2   | 2 •   |    |  |
|          | 2.2.9            | 未便用国家和地方明今禁止的技术、设备、权                                          | 144和产品。         | 未使用国家和地方明令禁止的<br>产品 2 分                            | 的技术、设备、制                  | 材料和          | 2   | 2 •   |    |  |
|          | 2.3              | 流程设计                                                          |                 |                                                    |                           |              | 16  |       |    |  |
|          | 2.3.1            | 有太阳能、地热、风能、空气能等新能源的该                                          | 出生运用。           | 有太阳能、地热、风能、空 <sup>4</sup><br>运用。2 分                | "LABAPANAELWEDI           | 设计与          | 2   | 2 •   |    |  |
|          | 2.3.2            | 有减少大气污染物、水污染排放和固体废弃物<br>及设 施。公共区域有室内空气质量检测装置。                 | 排放的设计           | 有减少污染排放的设计占 1.1<br>空气质量检测装置占 0.5 分。                | 5分。公共区域和                  | 有至内          | 2   | 2 *   |    |  |
|          | 2.3.3            | 客房服务间有布蕈泪道,布蕈间有新风,出口<br>消毒处 理措益。                              | 区域有卫生           | 客房服务间有脏布草消逝占<br>风,出口区域有卫生消毒处                       | 1.5 分。布萊间來<br>理措施占 0.5 分  | 自新           | 2   | 1.5 • |    |  |
|          | 2.3.4            | 有任宇目控设计且贾盖暖通空调系统控制。                                           |                 | 有极字目控设计且要差理通过                                      | 空调系统控制。2                  | 2.93         | 2   | 2 •   |    |  |
|          | 2.3.5            | 蒸汽系统、锅炉烟气余热回收系统、空调系统<br>收再利 用措施                               | 有冷凝水回           | 蒸汽系统有冷凝水回收。25                                      | ð                         |              | 2   | 2 •   |    |  |
|          | 2.3.6            | 有满足国家和地方法规要求的中水系统,且分                                          | 区域使用            | 中水系统指下水离利用,包排<br>贮存及利用的装置。                         | 新闻收、过湖、江                  | Riz.         | 3   | 3 •   |    |  |
|          | 2.3.7            | 有雨水回枚利用措施,如储存法或滞留法。                                           |                 | 有雨水回收利用措施,如贮7                                      | <b>学成滞留的系统</b> 。          | 3分           | 3   | 3 🔻   |    |  |
|          |                  |                                                               |                 |                                                    |                           |              |     |       |    |  |
|          |                  |                                                               |                 |                                                    |                           |              |     |       |    |  |
|          |                  |                                                               |                 |                                                    |                           | 保            | 存   | 提交    |    |  |
|          |                  |                                                               |                 |                                                    |                           |              |     |       |    |  |

填写打分表的过程中自评总分会实时更新。可以查看 "评分标准详情",检查已有分数是否达到申报的绿色等级。

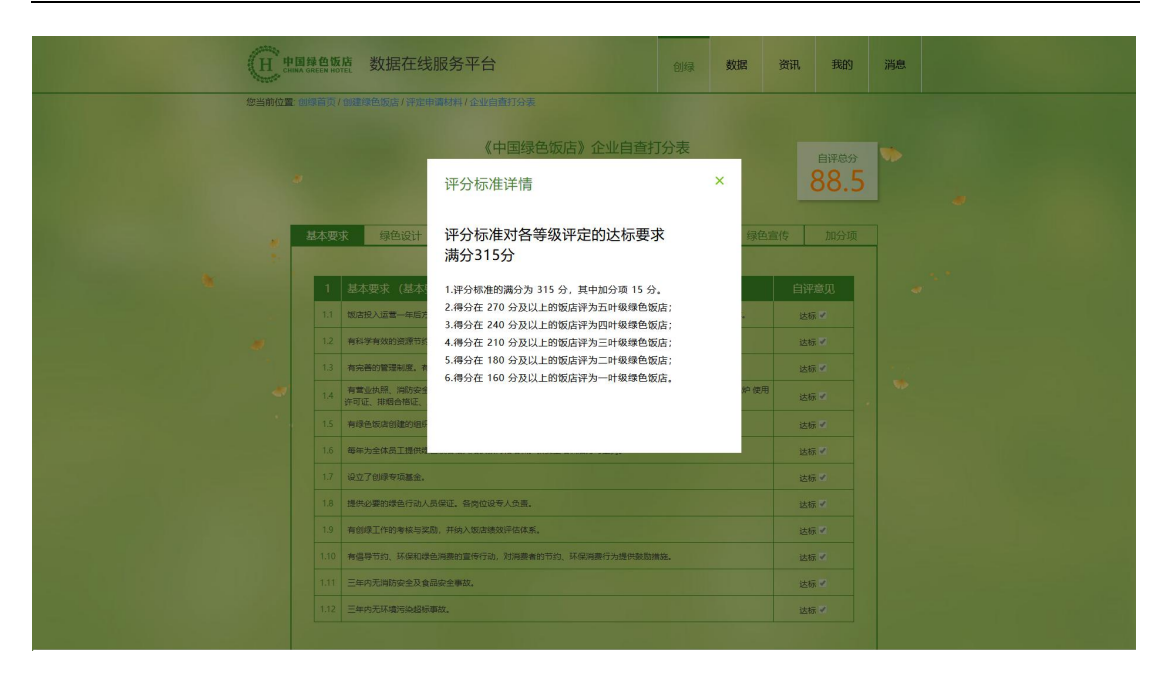

填写过程中可随时保存,请确认所有的分数填写无误后 再提交。

返回评定申请材料详情页,点击"中国绿色饭店评定申 请报告"(或"国家级绿色餐饮企业评定申请报告")的"填 写"按钮,开始填写评定申请报告:

| (H B   | 国绿色饭店<br>KA GREEN HOTEL | 数据在                                      | 线服务平                | ≅台                                           |                                                                                                    |                                            | 创绿                                    | 资格              | 资讯                                    | 我的              | 消息 |  |
|--------|-------------------------|------------------------------------------|---------------------|----------------------------------------------|----------------------------------------------------------------------------------------------------|--------------------------------------------|---------------------------------------|-----------------|---------------------------------------|-----------------|----|--|
| 您当前位置: | 创绿首页/中                  | 青列表 / 创建省                                | <b>建色版店 / 评定</b> 6  | 申请材料 / 中国                                    | 绿色饭店评定。                                                                                                    | 申请报告                                       |                                       |                 |                                       |                 |    |  |
|        |                         |                                          |                     | 中国线                                          | 民色饭店评                                                                                                    | 定申请报                                       | 告                                     |                 |                                       |                 |    |  |
|        |                         |                                          |                     |                                              | 填写说明                                                                                                    | >                                          |                                       |                 |                                       |                 |    |  |
|        |                         |                                          |                     |                                              |                                                                                                    |                                            |                                       |                 |                                       |                 |    |  |
|        |                         | 企业名称                                     | 北京市                 | 小 <sup>1</sup><br>北京市                        | 鸭子<br>i市書記 • 东!                                                                                                    | 城区 •                                       | 企业性质                                  | 国有              | *                                     |                 |    |  |
|        | -                       | 注册资本                                     | 范德萨                 |                                              | 投资总额                                                                                                    |                                            | 最后一次改造                                |                 |                                       |                 |    |  |
|        | 企业基3<br>情况              | 主要业态                                     |                     | 商务 公务 8                                      | \${{\vec{k}}  = \$\vec{k}  = \$\vec{k}  = \$\ | E题 精品 经                                    | 济型                                    |                 |                                       |                 |    |  |
|        |                         | 资产构成                                     |                     |                                              | 国有                                                                                                    | 民营 股份 (星                                   | 合资 其他<br>5 •                          |                 |                                       |                 |    |  |
|        |                         | 主管部门或                                    |                     |                                              |                                                                                                    | 级)                                         |                                       |                 |                                       |                 |    |  |
|        | 建筑面积                    | 占地                                       | 建筑                  | 使用                                           | 附属                                                                                                    | 客房                                         | 餐厅                                    | 楼栋数             | 楼月                                    | 設               |    |  |
|        | 结构                      | 客房总数                                     | 床位数                 | 餐厅数                                          | 餐位数                                                                                                    | 中報厅                                        | 西餐厅                                   | 酒吧              | 康                                     | 乐               |    |  |
|        | 客房分类                    | 项目<br>间数<br>公格                           | 单人间                 | 双人间                                          | 三人间                                                                                                    | 行政房                                        | 套房                                    | 豪华房             | 总统                                    | 紀卿              |    |  |
|        | 总经理                     | 姓名                                       | 联系                  | 电话                                           | 9                                                                                                    | 手机                                         |                                       | 电子邮箱            |                                       |                 |    |  |
|        | 联系人                     | 姓名                                       | 职务                  | 联筹                                           | 电话                                                                                                    | 3                                          | 戶机                                    | Ę               | 子邮箱                                   |                 |    |  |
|        | 员工情》                    | 员]<br>其中:                                | L忠政<br>管理人员<br>技术人民 |                                              |                                                                                                    | 高层的                                        | 「理人员                                  |                 |                                       |                 |    |  |
|        |                         |                                          | 服务人员                |                                              | 年                                                                                                    |                                            | 年                                     |                 | ź                                     | F               |    |  |
|        | 申折                      | 年前3年营业                                   | 象(方元)               | 客房                                           | 餐饮                                                                                                    | 客房                                         | 餐饮                                    | 客房              | 16                                    | từ -            |    |  |
|        | 申折                      | 前3年平均房                                   | 介及出租率               | 平均房价                                         | 年出租率                                                                                                    | 平均房价                                       | 年出租率                                  | 平均房价            | 2<br>出利                               | ⊧<br>I率         |    |  |
|        |                         | 经营成本,<br>营收比例(                           | 占<br>%)             | LI                                           | 能源                                                                                                    | 原材料                                        | 400.7F                                | 税收              | 其                                     | 他               |    |  |
|        |                         | 近三年用电                                    | 最 (千瓦时)             |                                              | 年                                                                                                    |                                            | 年                                     |                 | ź                                     | F               |    |  |
|        |                         | 近三年用                                     | 水量 (吨)              |                                              | 年                                                                                                    |                                            | 年                                     |                 | Ê                                     | F               |    |  |
|        | 能源使用                    | 近三年大然                                    | 气用量 (立方<br>K)       |                                              | 年                                                                                                    |                                            | 年                                     |                 | 2                                     | F.              |    |  |
|        |                         | 近三年用                                     | 油墨 (升)              |                                              | 年                                                                                                    |                                            | 年                                     |                 | 2                                     | E               |    |  |
|        |                         | //2/++10/7F                              | (140)               |                                              |                                                                                                    |                                            |                                       |                 |                                       |                 |    |  |
|        | 技术和该备使用                 | 中水系統<br>雨水收集系<br>太阳能空气<br>污水源热泵<br>隔断式化满 | 统 1<br>源热泵 1<br>池 1 | 感应式水龙头<br>节能灯<br>易炉烟管余热回<br>臭化理直燃机<br>真空隔音玻璃 | ]收系统                                                                                                    | 射频卡节水器<br>卡式取电盒<br>节能水泵电机<br>节能灶<br>低噪音抽风机 | 冷凝水回<br>变频空调<br>节能蒸箱<br>油烟净化<br>冷却塔噪音 | 2永玩<br>音<br>音屏蔽 | 用水控制的<br>太阳能热力<br>电磁灶<br>隔油池<br>排风口淌着 | 9<br><69<br>188 |    |  |
|        |                         | 其他                                       | :<br>tijaj          | 1                                            |                                                                                                    | 宣传士昭                                       | 内窥和效量                                 |                 |                                       |                 |    |  |
|        |                         |                                          | 11-5                |                                              |                                                                                                    |                                            |                                       |                 |                                       |                 |    |  |
|        | 绿色宣传                    |                                          |                     |                                              |                                                                                                    |                                            |                                       |                 |                                       |                 |    |  |
|        |                         |                                          |                     |                                              |                                                                                                    |                                            |                                       |                 |                                       |                 |    |  |
|        |                         |                                          |                     |                                              |                                                                                                    |                                            |                                       |                 |                                       |                 |    |  |
|        | 地方政府<br>奖励政策            |                                          |                     |                                              |                                                                                                    |                                            |                                       |                 |                                       |                 |    |  |
|        |                         |                                          |                     |                                              |                                                                                                    |                                            |                                       |                 |                                       |                 |    |  |
|        | 近年来企                    |                                          |                     |                                              |                                                                                                    |                                            |                                       |                 |                                       |                 |    |  |
|        | 业所获得<br>荣誉或近            |                                          |                     |                                              |                                                                                                    |                                            |                                       |                 |                                       |                 |    |  |
|        | 大地球                     |                                          |                     |                                              |                                                                                                    |                                            |                                       |                 |                                       |                 |    |  |
|        | 申请单位意见                  | 本企业自愿                                    | 服采用中华人民             | 共和国国家标准                                      | 主《绿色饭店》                                                                                                    | (GB/T 21084                                | -2007) , 并申                           | 请评定为 0 印        | 计级绿色饭                                 | 店。              |    |  |
|        |                         |                                          |                     |                                              |                                                                                                    |                                            |                                       |                 |                                       |                 |    |  |
|        | 省市评划                    |                                          |                     |                                              |                                                                                                    |                                            |                                       |                 |                                       |                 |    |  |
|        | (Viris)ery              |                                          |                     |                                              |                                                                                                    |                                            | 運売                                    | 川构名称            |                                       |                 |    |  |
|        |                         |                                          |                     |                                              |                                                                                                    |                                            | 填写                                    | 意见时间:           |                                       |                 |    |  |
|        |                         |                                          |                     |                                              |                                                                                                    |                                            |                                       |                 |                                       |                 |    |  |
|        | 全国绿色                    |                                          |                     |                                              |                                                                                                    |                                            |                                       |                 |                                       |                 |    |  |
|        | 意见                      |                                          |                     |                                              |                                                                                                    |                                            |                                       |                 |                                       |                 |    |  |
|        |                         |                                          |                     |                                              |                                                                                                    |                                            | 115                                   | 意见时间:           |                                       |                 |    |  |
|        |                         |                                          |                     |                                              |                                                                                                    |                                            |                                       |                 |                                       |                 |    |  |
|        |                         |                                          |                     |                                              |                                                                                                    |                                            | 保存                                    |                 | 提交                                    |                 |    |  |
|        |                         |                                          |                     |                                              |                                                                                                    |                                            |                                       |                 |                                       |                 |    |  |
|        |                         |                                          |                     |                                              |                                                                                                    |                                            |                                       |                 |                                       |                 |    |  |

填写过程中可随时保存,请确认所有信息填写无误后再 提交。

返回评定申请材料详情页,点击"企业创建绿色饭店文件包"(或"创建绿色餐饮企业文件包")的"上传"按钮, 开始上传相关资料:

| (H th  | 操作成功 数据在线服务平台                               | 创绿 | 资格 | 资讯 | 我的 | 消息 |  |
|--------|---------------------------------------------|----|----|----|----|----|--|
| 您当前位置: | 创绿首页 / 申请列表 / 创建绿色版店 / 评定申请材料 / 企业创建绿色级店文件包 |    |    |    |    |    |  |
|        | 企业创建绿色饭店文件包                                 | 1  |    |    |    | *  |  |
|        | 企业整体情况介绍(文字、图片)                             |    |    | 上传 |    |    |  |
|        | 企业内部创建绿色饭店组织机构及人员组成文件                       |    |    | 上传 |    |    |  |
| *      | 创建绿色饭店工作计划                                  |    |    | 上传 |    |    |  |
|        | 企业现状调查报告及改进意见                               |    |    | 上传 |    |    |  |
|        | 创绿内部培训教育计划及后续实施总结                           |    |    | 上传 |    |    |  |
|        | 企业防火、防盗、食品卫生安全等制度及紧急预察                      |    |    | 上传 |    |    |  |
|        | 企业能源报告                                      |    |    | 上传 |    |    |  |
|        | 创绿宣传资料及标识汇编                                 |    |    | 上传 |    |    |  |
|        | 有效期内的营业执照(副本)                               |    |    | 上传 |    |    |  |
|        | 企业平面图                                       |    |    | 上传 |    |    |  |
|        |                                             |    |    |    |    |    |  |
|        |                                             |    |    | 提交 |    |    |  |
|        |                                             |    |    |    |    |    |  |

文件包共 10 项内容,每项可上传一个文件。如果某项 需要上传多份文档(如包含多张图片),请整合为一份文档 (如放到一个 WORD 文档或 ZIP 压缩包里)。如果某项内容 需要更新,可重新上传更新后的文件。

注: 文件包里的单个文件最大为 30 兆。如果文件里的 图片太多,导致文件超过 30 兆,可适当缩小图片(但要保 证清晰),再将图片放到文件里。

请确认所有的内容都正确无误,都已上传后再提交。

返回评定申请材料详情页,点击"企业门面建筑图片资料"的"上传"按钮,可以上传和查看相关图片:

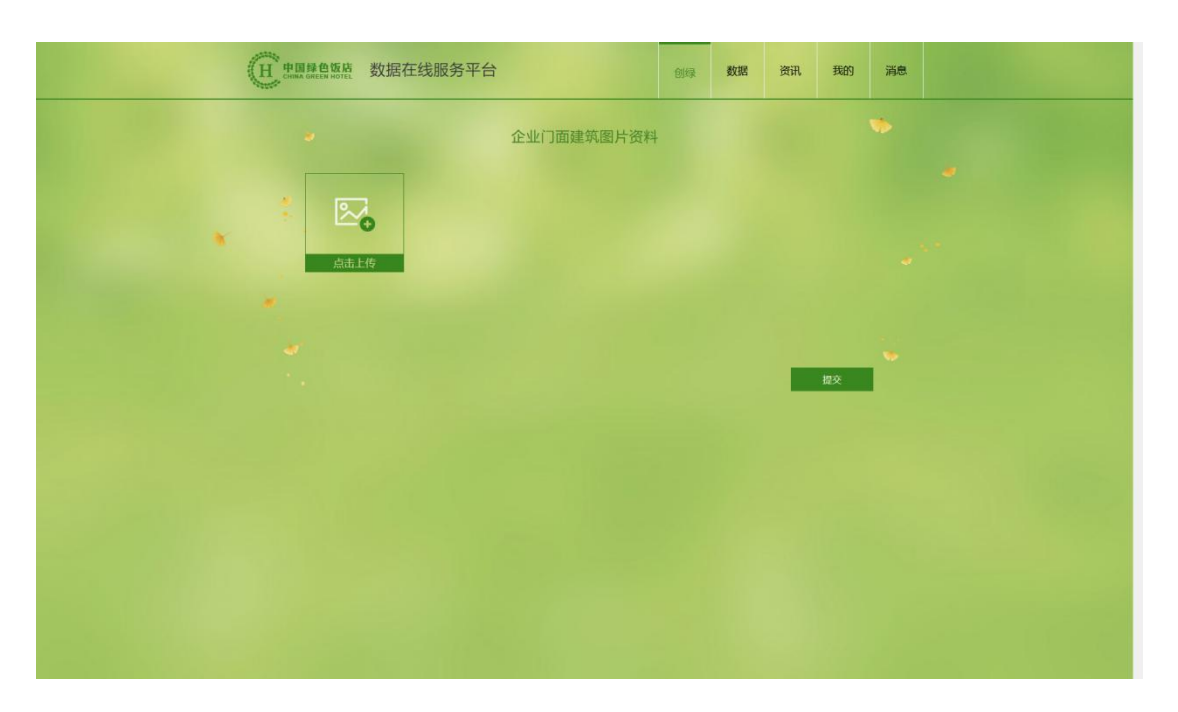

请确认所有图片都已上传后再提交。

#### 5. 评审后续工作

评定申请材料的4项内容都提交后,由省市评定机构填 写意见(如企业所在地有省或市级评定机构)、由全国绿色 饭店委员会办公室决定是否受理。如果不受理(审核不通 过),内审员可组织企业相关部门重新进行自查自评,修改 评定申请材料后重新提交。

## (三)省市评定机构

省市评定机构工作人员的账号统一由协会管理人员在 后台添加,不开放给公众注册。

#### 1. 登录

在浏览器(如Chrome、IE)中打开网址 http://green.chinahotel.org.cn/admin/,输入手机号码 和短信验证码,登录管理后台。

| 登录                    |
|-----------------------|
| □ 游输入手机号              |
| 四 调输入验证码 #\$\$\$\$279 |
| 登录                    |
|                       |
|                       |
|                       |
|                       |
|                       |
|                       |

## 2. 填写省市评定机构意见

点击"创绿审核"菜单项,在右边显示机构管辖范围 内的企业提交的申请列表:

| RK 4 | 创绿审相 | ŧ                                     |                           |                                               |                  |          |                          |           |          |
|------|------|---------------------------------------|---------------------------|-----------------------------------------------|------------------|----------|--------------------------|-----------|----------|
|      | 企业名称 | · · · · · · · · · · · · · · · · · · · | 申报企业类型: 請示戶               | <ul> <li>(甲定类型: 35.4</li> </ul>               | • (Frailing, 193 | 中請关型 (約) | at ~ Q 愛家                |           |          |
|      |      | 企业名称                                  | 申请时间                      | 中请类型                                          | 绿色企业类型           | 所在皆份     | 译定类型                     | 评定进度      | 操作       |
|      | ~    | 841-80                                | 2019-06-20 08 58 42       | (d) (B)                                       | 绿色饭店             | 現建省      | 初注平                      | 已得交评定申请材料 | 會市机构評定意见 |
|      |      |                                       | 3                         | 中国绿色饭店中活表<br>国家核准注册评审员资格登记表<br>② 中国绿色饭店评定申请材料 |                  |          | 查看详情 查看扫描件<br>查看详情 查看扫描件 |           |          |
|      | 2    | 3,47,6                                | 2010-05-22 15-45-08       | 包藏                                            | 绿色餐饮企业           | 福建省      | 809平                     | 日本派升前组    |          |
|      | >    |                                       | 2010-04-08 10.52-01       | est fait                                      | 绿色饭店             | 煤建市      | 初评                       | 申请已审核     |          |
|      | 2    | helle(21                              | 2010-03-2010-17:53        | 创建                                            | 線色飯店             | 爆建省      | 切评                       | 已數派汗审组    |          |
|      | >    | Sold?                                 | 2219-03-09 00:40-47       | 创建                                            | 線告锁店             | 福建省      | 初评                       | 申请已审核     |          |
|      | 2    | Sector hotel                          | 2019-03-10.15.00.40       | 创建                                            | 绿色饭店             | 相理的      | 初评                       | 已完成       |          |
|      | >    | hold hold                             | 2010-03-10.10.02.58       | 创建                                            | 绿色饭店             | 编建中      | 初评                       | 已完成       |          |
|      | 2    | Pit                                   | 2010-03-15 10.04-08       | 65@                                           | 線色版店             | 福建省      | 初评                       | 已委派汗审组    |          |
|      |      | Laurence and                          | 2010.02.03.03.03.04.04.04 | 662                                           | 線角態度             | 這建會      | 初评                       | 日受理       |          |

每份申请可以点击记录最左边的>号展开,显示在创建 绿色企业过程中提交的各项材料;每份材料都可以点击"查 看详情"链接查看填报的数据,点击"查看扫描件"链接查 看上传的签字材料扫描件或照片。

阅读、核实这些材料后,点击操作列中的"省市评定机 构意见",显示如下对话框:

| 创绿审核  |      |                                                                                                    |                                                                                                    |                                       |                                                                                                    |                                                                                                    |                                                                                                    |                                                                                                    |
|-------|------|----------------------------------------------------------------------------------------------------|----------------------------------------------------------------------------------------------------|---------------------------------------|----------------------------------------------------------------------------------------------------|----------------------------------------------------------------------------------------------------|----------------------------------------------------------------------------------------------------|----------------------------------------------------------------------------------------------------|
|       |      |                                                                                                    |                                                                                                    |                                       |                                                                                                    |                                                                                                    |                                                                                                    |                                                                                                    |
|       |      |                                                                                                    | 省市机构评定意见                                                                                                    |                                       |                                                                                                    | ×                                                                                                    |                                                                                                    |                                                                                                    |
| 企业名称: |      | 甲报企业类型: 1355年                                                                                                    | 省市机构评定意见:                                                                                                    |                                       |                                                                                                    | - R.R.                                                                                                    |                                                                                                    |                                                                                                    |
|       | 企业名称 | 申请时间                                                                                                    |                                                                                                    |                                       |                                                                                                    | 评定类型                                                                                                    | 译定进度                                                                                                    | 禪作                                                                                                    |
|       |      |                                                                                                    |                                                                                                    |                                       |                                                                                                    | 初开                                                                                                    | 已提交评定申请材料                                                                                                    |                                                                                                    |
|       |      |                                                                                                    | 中國等世界和自然                                                                                                    |                                       |                                                                                                    | 查查详情 查查扫描件                                                                                                    |                                                                                                    |                                                                                                    |
|       |      |                                                                                                    | 国家标准注册评审员资格登记表                                                                                                    |                                       |                                                                                                    | 直看详情 查看扫描件                                                                                                    |                                                                                                    |                                                                                                    |
|       |      |                                                                                                    | ② 中国绿色饭店评定申请材料                                                                                                    |                                       |                                                                                                    |                                                                                                    |                                                                                                    |                                                                                                    |
|       |      |                                                                                                    | 创建                                                                                                    | 绿色紫饮企业                                | 推建台                                                                                                    | UNF                                                                                                    | 已经被干额推                                                                                                    |                                                                                                    |
|       |      |                                                                                                    | が建                                                                                                    | 绿色饭店                                  | 1818-10                                                                                                    | 初评                                                                                                    | 申请已审核                                                                                                    |                                                                                                    |
|       |      |                                                                                                    | 创建                                                                                                    | 绿色饭店                                  | 相違言                                                                                                    | 初评                                                                                                    | 已走发汗而但                                                                                                    |                                                                                                    |
|       |      |                                                                                                    | 然建                                                                                                    | 線色版店                                  | 福建古                                                                                                    | 801F                                                                                                    | 由调己率校                                                                                                    |                                                                                                    |
|       |      |                                                                                                    | 创建                                                                                                    | 绿色板石                                  | 福建市                                                                                                    | 807F                                                                                                    | 已兆成                                                                                                    |                                                                                                    |
|       |      |                                                                                                    | が建                                                                                                    | 绿色饭店                                  | 121210                                                                                                    | 671 <b></b> 7                                                                                                    | Crist                                                                                                    |                                                                                                    |
|       |      |                                                                                                    | 创建                                                                                                    | 線色版店                                  | 420                                                                                                    | 877iŦ                                                                                                    | 已成态平和组                                                                                                    |                                                                                                    |
|       |      |                                                                                                    | 创建                                                                                                    | 線色版图                                  | 编建古                                                                                                    | 674F                                                                                                    | Gail                                                                                                    |                                                                                                    |
|       |      |                                                                                                    | erat                                                                                                    | 绿色饭店                                  | 相謀吊                                                                                                    | 初评                                                                                                    | 已未成                                                                                                    |                                                                                                    |
|       |      | 2238           2           2           2           3           3           3           3           4           5           5           5           5           5           5           5           5           5           5           5           5           5           5           5           5           5           5           5           5           5           5           5           5           5           5           5           5           5           5           5           5           5           5           5           5           5           5           5           5           5           5           5           5           5 | Late         Late           Late         Late           Late <td>1000000000000000000000000000000000000</td> <td>Notice         Notice         Notice&lt;</td> <td>NUMBER         NUMBER         NUMAR         NUMAR         NUMAR<td>Autor     Autor       2 23247     0-3689       2 23247     0-3699       2 23247     0-3699       2 23247     0-3699       2 23247     0-3699       2 23247     0-3699       2 23247     0-3699       2 23247     0-3699       2 23247     0-3699       2 23247     0-3699       2 23247     0-3699       2 23247     0-3699       2 23247     0-3699       2 23247     0-3699       2 23247     0-3699       2 23247     0-3699       2 23247     0-3699       2 23247     0-3699       2 23247     0-3699       2 23247     0-3699       2 23247     0-3699       2 23247     0-3699       2 23247     0-3699       2 23247     0-3699       2 23247     0-3699       2 23247     0-3699       2 23247     0-3699       2 23247     0-3699       2 23247     0-3699       2 23247     0-3699       2 23247     0-3699       2 23247     0-3699       2 23247     0-3699       2 23247     0-3699       2 23247     0-3699       2 23247</td><td>NEXT (C)         RESULT (C)         RESULT (C</td></td> | 1000000000000000000000000000000000000 | Notice         Notice         Notice< | NUMBER         NUMBER         NUMAR         NUMAR         NUMAR <td>Autor     Autor       2 23247     0-3689       2 23247     0-3699       2 23247     0-3699       2 23247     0-3699       2 23247     0-3699       2 23247     0-3699       2 23247     0-3699       2 23247     0-3699       2 23247     0-3699       2 23247     0-3699       2 23247     0-3699       2 23247     0-3699       2 23247     0-3699       2 23247     0-3699       2 23247     0-3699       2 23247     0-3699       2 23247     0-3699       2 23247     0-3699       2 23247     0-3699       2 23247     0-3699       2 23247     0-3699       2 23247     0-3699       2 23247     0-3699       2 23247     0-3699       2 23247     0-3699       2 23247     0-3699       2 23247     0-3699       2 23247     0-3699       2 23247     0-3699       2 23247     0-3699       2 23247     0-3699       2 23247     0-3699       2 23247     0-3699       2 23247     0-3699       2 23247     0-3699       2 23247</td> <td>NEXT (C)         RESULT (C)         RESULT (C</td> | Autor     Autor       2 23247     0-3689       2 23247     0-3699       2 23247     0-3699       2 23247     0-3699       2 23247     0-3699       2 23247     0-3699       2 23247     0-3699       2 23247     0-3699       2 23247     0-3699       2 23247     0-3699       2 23247     0-3699       2 23247     0-3699       2 23247     0-3699       2 23247     0-3699       2 23247     0-3699       2 23247     0-3699       2 23247     0-3699       2 23247     0-3699       2 23247     0-3699       2 23247     0-3699       2 23247     0-3699       2 23247     0-3699       2 23247     0-3699       2 23247     0-3699       2 23247     0-3699       2 23247     0-3699       2 23247     0-3699       2 23247     0-3699       2 23247     0-3699       2 23247     0-3699       2 23247     0-3699       2 23247     0-3699       2 23247     0-3699       2 23247     0-3699       2 23247     0-3699       2 23247 | NEXT (C)         RESULT (C)         RESULT (C |

请填写意见后保存。

## (四) 现场评审组

#### 1. 注册和登录

现场评审组成员用户注册和登录流程与内审员一致。

#### 2. 查看评定进度和详情

在浏览器(如 Chrome、IE)中打开网址

http://green.chinahotel.org.cn,选择专家版,登录后显示创建绿色企业首页:

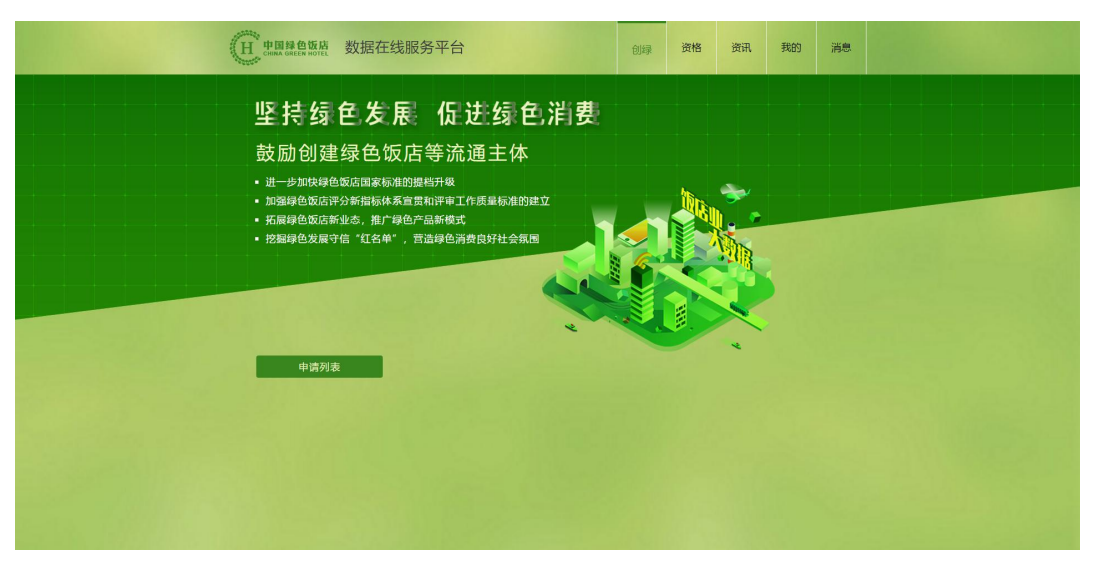

点击"申请列表",显示申请列表页:

| H THE REAL    | 檀 数据在线服务平台 |            | 创绿    | 资格    | 资讯    | 我的 | 消息 |
|---------------|------------|------------|-------|-------|-------|----|----|
| 您当前位置: 创绿首页 / | 申请列表       |            |       |       |       |    |    |
|               |            | 由请列表       |       |       |       |    |    |
|               |            |            |       |       |       |    |    |
|               |            | 请输入        | \企业名称 |       | Q 18# |    |    |
|               | 企业名称       | 申请日期       |       | 评定进度  | Ŧ     |    |    |
|               |            |            |       |       |       |    |    |
|               |            |            |       |       |       |    |    |
|               | 187        | 2010.00.00 |       | 已委派评审 | 組     |    |    |
|               |            |            |       |       |       |    |    |
|               |            |            |       |       |       |    |    |
|               |            |            |       |       |       |    |    |
|               |            |            |       |       |       |    |    |
|               |            |            |       |       |       |    |    |
|               |            |            |       |       | Ľ     |    |    |
|               |            |            |       |       |       |    |    |
|               |            |            |       |       |       |    |    |
|               |            |            |       |       |       |    |    |
|               |            |            |       |       |       |    |    |
|               |            |            |       |       |       |    |    |
|               |            |            |       |       |       |    |    |
|               |            |            |       |       |       |    |    |
|               |            |            |       |       |       |    |    |
|               |            |            |       |       |       |    |    |
|               |            |            |       |       |       |    |    |
|               |            |            |       |       |       |    |    |
|               |            |            |       |       |       |    |    |
|               |            |            |       |       |       |    |    |
|               |            |            |       |       |       |    |    |
|               |            |            |       |       |       |    |    |

在申请列表中找到需评审的企业提交的申请记录,点击 该记录可以查看评定进度与详情。

在进行现场评审前可以查看企业和内审员提交的资料, 包括《中国绿色饭店申请表》(或《国家级绿色餐饮企业申 请表》、《 国家标准注册评审员资格登记表》、《中国绿 色饭店评定申请材料》(或《国家级绿色餐饮企业评定申请 材料》)及协会的审核与受理意见。

#### 3. 提交现场评审材料

在申请列表中找到需评审的企业提交的申请记录,确认 评定进度为"已委派评审组",如下图所示:

31

|             | 版店 数据在线服务平台 |      | 创绿    | 资格    | 资讯 | 我的  | 消息 |
|-------------|-------------|------|-------|-------|----|-----|----|
| 您当前位置: 包錄音! | 页/ 申请列表     |      |       |       |    |     |    |
|             |             | 由请列表 |       |       |    |     |    |
|             |             |      |       |       |    |     |    |
|             |             | 请输入  | \企业名称 |       |    | . 🦘 |    |
|             | 企业名称        | 申请日期 |       | 评定进度  | Ĕ  |     |    |
|             |             |      |       |       |    |     |    |
|             |             |      |       |       |    |     |    |
|             | 1000        |      |       | 已委派评审 | 组  |     |    |
|             |             |      |       |       |    |     |    |
|             |             |      |       |       |    |     |    |
|             |             |      |       |       |    |     |    |
|             |             |      |       |       |    |     |    |
|             |             |      |       |       |    |     |    |
|             |             |      |       |       | 1  |     |    |
|             |             |      |       |       |    |     |    |
|             |             |      |       |       |    |     |    |
|             |             |      |       |       |    |     |    |
|             |             |      |       |       |    |     |    |
|             |             |      |       |       |    |     |    |
|             |             |      |       |       |    |     |    |
|             |             |      |       |       |    |     |    |
|             |             |      |       |       |    |     |    |
|             |             |      |       |       |    |     |    |
|             |             |      |       |       |    |     |    |
|             |             |      |       |       |    |     |    |
|             |             |      |       |       |    |     |    |
|             |             |      |       |       |    |     |    |
|             |             |      |       |       |    |     |    |
|             |             |      |       |       |    |     |    |
|             |             |      |       |       |    |     |    |

# 点击该记录,显示申请详情页:

| 使用器合版 数据在线服务平台<br>综当时 建国际内小市场保入的通知                      | 创绿                             | 数据 | 资讯                                                                   | 我的 | 消息 |          |
|---------------------------------------------------------|--------------------------------|----|----------------------------------------------------------------------|----|----|----------|
| <b>د</b> ار کې د کې کې کې کې کې کې کې کې کې کې کې کې کې | <b>店</b><br><sub>死史 &gt;</sub> |    |                                                                      |    | Þ  | <u>م</u> |
|                                                         | <b>}</b><br>理<br>照             | 3  | <ul> <li>         ・していていていていていていていていていていていていていていていていていていてい</li></ul> | >  |    |          |
|                                                         |                                |    |                                                                      |    |    |          |

点击"现场评审材料"的"申请"按钮,开始填写和提 交各项材料:

|   |                           | 线服务平台                  |                         | 创绿                      | 资格 | 资讯                     | 我的           | 消息    |  |
|---|---------------------------|------------------------|-------------------------|-------------------------|----|------------------------|--------------|-------|--|
|   |                           | 现                      | 场评审材                    | 料                       |    |                        |              | de la |  |
| * | 1<br>现场评审<br>委托书<br>直看    | 2<br>评审<br>技术指令<br>未上传 | 3<br>现场评审<br>签到表<br>未上传 | 4<br>首次<br>会议记录<br>未上传  |    | 5<br>现场评<br>打分录<br>未填到 | f#<br>■<br>■ | 27    |  |
|   | 6<br>现场评审<br>情况汇总表<br>未上传 | 7<br>评审<br>报告<br>未填写   | 8<br>评定性<br>检查报告<br>未上传 | 9<br>宾客意见<br>调查表<br>未上传 |    | 10<br>末次<br>会议记<br>未上作 | 录<br>专       |       |  |
|   |                           |                        |                         |                         | 1  | 全部提                    | Ż            |       |  |
|   |                           |                        |                         |                         |    |                        |              |       |  |

这10项材料中:

(1)《现场评审打分表》需要在线填写、下载并打印、由企业与现场评审组签字和盖章、扫描、上传。

(2)《现场评审汇总表》由系统根据现场评审打分表的数据自动统计生成,无需在线填写,但需要下载并打印、由企业与现场评审组签字和盖章、扫描、上传。

(3)《现场评审报告》需要在线填写、下载并打印、由现场评审组组长签字、扫描、上传。

(4)其它材料使用协会提供的模板填写,打印、签字和盖章、扫描后上传至系统中。

以下是现场评审打分表页面:

| H THE     | 增販費 数据在线服务平台                                                                          | 创绿资格         | 普 资讯 我的                       | 消息 |
|-----------|---------------------------------------------------------------------------------------|--------------|-------------------------------|----|
| 您当前位置: 创新 | 着页/申请列表/创建绿色饭店/现场评审材料/现场评审打分表                                                         |              |                               |    |
|           | 《中国绿色饭店》现场评审打:<br>[并988### >]                                                         | 分表<br>8<br>8 | <sup>平急分</sup><br>9.5<br>89.5 | 5  |
|           | 本要求 绿色设计 安全管理 节能管理 环境保护                                                               | 健康管理         | 绿色宣传 加分项                      |    |
|           |                                                                                       |              |                               |    |
| ×         | 1 基本要求 (基本要求的内容为必须做到的项目,因此不计分)                                                        | 自评意          | 见 终审核                         |    |
|           | <ol> <li>1.1 版店投入运营一年后方可申请。严格遗夺相关环保、节能、卫生、防疫、安全、规划等法<br/>法规和标准要求。</li> </ol>          | 律、达标。        | 达标♥                           |    |
|           | 1.2 有科学有效的资源节约、环境保护方针。                                                                | 达标。          | 达标✔                           |    |
|           | 1.3 有完善的管理制度。有明确的绿色行动目标和量化指标证明文件。                                                     | 达标,          | 达标▼                           |    |
|           | 1.4 有营业执照、消防安全合搭证、特种行业许可证、卫生许可证、电梯安全使用许可证、环<br>污扰准证书、锅炉 使用许可证、排烟合格证、从业人员健康许可证或相关证明文件。 | 保排达标。        | 达标♥                           |    |
|           | 1.5 有绿色饭店创建的组织机构,有经过专业培训的高层管理者负责创绿工作。                                                 | 达标。          | : 达标 🗹                        |    |
|           | 1.6 每年为全体员工提供绿色饭店祖头知识数育和培训。新员工培训后方可上岗。                                                | 达标,          | 达标 ₹                          |    |
|           | 1.7 设立了创爆专项基金。                                                                        | 达标。          | 法标✔                           |    |
|           | 1.8 提供必要的绿色行动人员保证。答阅位设专人负责。                                                           | 达标,          | 达标♥                           |    |
|           | 1.9 有创绿工作的考核与实际,并纳入版团建筑采行体系。                                                          | 达标,          | 达标▼                           |    |
|           | 1.10 有倡导节约、环保和绿色消费的宣传行动,对消费者的节约、环保消费行为提供鼓励描述                                          | • 达标 •       | 达标▼                           |    |
|           | 1.11 三年内无消防安全及食品安全事故。                                                                 | 达标。          | 达标 🗹                          |    |
|           | 1.12 三年内无环境污染超标事故。                                                                    | 达标。          | 达标✔                           |    |
|           |                                                                                       |              |                               |    |
|           |                                                                                       |              |                               |    |
|           | 初的                                                                                    |              | 保存                            |    |
|           |                                                                                       |              |                               |    |

| H the    | 操色饭店 数据在线服务平台                                                             |                                                                          | 创绿               | 资格  | 资讯    | 我的    | 消息  |  |
|----------|---------------------------------------------------------------------------|--------------------------------------------------------------------------|------------------|-----|-------|-------|-----|--|
| 您当前位置: 创 | 緣首页 / 申请列表 / 创建绿色版店 / 现场评审材料 / 现                                          | 场评审打分表                                                                   |                  |     |       |       |     |  |
|          | 《中国经                                                                      | 录色饭店》现场评审打                                                               | 分表               |     |       |       |     |  |
|          |                                                                           | · 评价标准详细 >                                                               |                  |     | 总分    | 终审核分  |     |  |
|          |                                                                           |                                                                          |                  | 03  |       | 09.5  |     |  |
|          | 基本要求 绿色设计 安全管理                                                            | 节能管理 环境保护                                                                | 健康管              | 理 4 | 绿色宣传  | 加分项   |     |  |
|          |                                                                           |                                                                          |                  |     |       |       |     |  |
| *        | 项 项目评分标准要求                                                                | 评分细则说明                                                                   |                  | 满分  | 自评    | 终审核   | *   |  |
|          | 2 绿色设计                                                                    |                                                                          |                  | 40  |       |       | i 1 |  |
|          | 2.1 环境设计                                                                  |                                                                          |                  | 6   |       |       |     |  |
|          | 规划建筑图纸文件里有相关环境设计说明,且符合<br>2.1.1 国家有关的法律法规对选址应近离粉尘、有害气体、放射性物质和其它扩散性污染薄的要求。 | 选址距其中一项污染源较近都不得分                                                         | ð.               | 2   | 2 *   | 2 *   |     |  |
|          | 2.1.2 有保护当地自然景观、人文景观和当地生物多样性的设计。                                          | 有保护当地自然景观、人文景观和当<br>多样性的设计。2分                                            | 自地生物             | 2   | 2 *   | 2 *   |     |  |
|          | 2.1.3 未造成当地生态环境的破坏。                                                       | 未适成当地生态环境的破坏。2分                                                          |                  | 2   | 2 *   | 2 *   |     |  |
|          | 2.2 建筑设计                                                                  |                                                                          |                  | 18  |       |       |     |  |
|          | 2.2.1 饭店设计体现集约化利用土地。                                                      | 饭店设计体现集约化利用土地。2 分                                                        | r                | 2   | 2 *   | 2 *   |     |  |
|          | 2.2.2 有充分利用自然采光的设计,有遮阳、节能门窗设<br>计。                                        | 有充分利用自然采光的设计。2 分                                                         |                  | 2   | 2 *   | 2 *   |     |  |
|          | 2.2.3 有充分运用隔热、保温材料的设计。                                                    | 有充分运用隔热、保温材料的设计。                                                         | 2分               | 2   | 2 *   | 2 *   |     |  |
|          | 2.2.4 有減少導声的设计和措施(按噪声强弱分 a 项 b 项,单选其中之一)                                  | 其中: a) 客房暖声昼间≤ 35 dB、 8<br>dB 得 2 分,其中: b) 客房暖声昼间:<br>dB、夜司≤ 35 dB 得 1 分 | হা®i≤ 30<br>≤ 40 | 2   | 2 *   | 2 *   |     |  |
|          | 2.2.5 采用新型地体材料和环保装饰材料。                                                    | 采用新型增体材料和环保装饰材料。                                                         | 2分               | 2   | 2 *   |       |     |  |
|          | 2.2.6 设计遗渐当地自然资源、气候特点,无大耗能结构<br>设计。                                       | 设计道循当地自然资源。气候特点<br>大耗能结构设计 1 分                                           | 分,无              | 2   | 2 *   |       |     |  |
|          | 2.2.7 采用新型结构体系和结构材料,提高建筑空间使用                                              | 采用新型结构体系和结构材料,提高<br>间使用率。2 分                                             | 建筑空              | 2   | 2 *   | 2 *   |     |  |
|          | 2.2.8 饭店建筑泛光照明,有光控系统,避免对周边造成<br>光污染。                                      | 有光控系统 1 分,避免对周边交通,<br>成光污染 1 分                                           | 建筑进              | 2   | 2 *   |       |     |  |
|          | 2.2.9 未使用国家和地方明令禁止的技术、设备、材料和<br>产品。                                       | 未使用国家和地方明令禁止的技术、<br>材料和产品 2 分                                            | 设备、              | 2   | 2 *   |       |     |  |
|          | 2.3 IEREIBH                                                               |                                                                          |                  | 16  |       |       |     |  |
|          | 2.3.1 有太阳能、地热、风能、空气能等新能源的设计与<br>运用。                                       | 有太阳能、地热、风能、空气能等新<br>设计与运用。2 分                                            | FAELIPAS         | 2   | 2 *   | 2 *   |     |  |
|          | 有成少大气污染物。水污染排放和固体做异物排放<br>2.3.2 的设计及设施。公共区域有室内空气质量检测获<br>置。               | 有减少污染排放的设计占 1.5 分。2<br>有室内空气质量检测装置占 0.5 分。                               | 洪区域              | 2   | 2 *   |       |     |  |
|          | 2.3.3 春期服务间有布单用道,布草间有新风,出口区域<br>有卫生消毒处理措施。                                | 客房服务间有脏布草滑道占 1.5 分。<br>有新风、出口区域有卫生消毒处 理<br>0.5 分                         | 布萊问<br>#班占       | 2   | 1.5 * | 1.5 * |     |  |
|          | 2.3.4 有核宇自控设计且聚篇暖通空调系统控制。                                                 | 有核字目控设计且限盖暖通空调系的<br>2分                                                   | H空制。             | 2   | 2 *   | 2 *   |     |  |
|          | 2.3.5 蒸汽系统、锅炉烟气杂热回收系统、空调系统有冷<br>凝水回收再利用措施                                 | 蒸汽系统有冷凝水回收。2 分                                                           |                  | 2   | 2 *   | 2 *   |     |  |
|          | 2.3.6 有满足国家和地方法规要求的中水系统,且分区域<br>使用                                        | 中水系统指下水再利用,包括回收,<br>沉淀,贮存及利用的装置。                                         | izie.            | 3   | 3 *   | 3 *   |     |  |
|          | 2.3.7 有雨水回收利用措施,如储存法或滑留法。                                                 | 有雨水回收利用措施,如贮存或滞留统。3分                                                     | 的所               | 3   | 3 *   | 3 *   |     |  |
|          |                                                                           |                                                                          |                  |     |       |       |     |  |
|          |                                                                           |                                                                          |                  |     |       |       |     |  |
|          | <b>拿</b> 上传                                                               |                                                                          |                  |     |       |       |     |  |
|          |                                                                           |                                                                          |                  |     |       |       |     |  |
|          |                                                                           |                                                                          |                  |     |       |       |     |  |

可以看到该表与企业自查打分表很相似,但在"自评总 分"旁多了"终审核分",每页表格多了"终审核"一栏。 默认情况下,每个细项的终审核分数与自评分数相同;现场 评审时只需要修改与实际情况不符的细项的终审核分数,这 大大减轻了评分的工作量。修改细项的终审核分数时终审核 总分会实时更新。

修改终审核分数后请保存。

以下是现场评审情况汇总表页面:

|   |          | 绿色饭)<br>SREEN HOT | 檀 数据    | 居在线服   | 务平台    |        |           | 创绿       | 资格      | 资讯  | 我的 | 消息 |  |
|---|----------|-------------------|---------|--------|--------|--------|-----------|----------|---------|-----|----|----|--|
|   | 您当前位置: 创 | 緣首页/              | 申请列表/ ( | 加建绿色饭店 | /现场评审材 | 料/现场评审 | 情况汇总表     |          |         |     |    |    |  |
|   |          |                   |         |        |        | 现场讲    | 平审情况汇总表   |          |         |     |    | -  |  |
|   |          |                   |         |        |        |        |           |          |         |     |    |    |  |
|   |          | 序                 | 项目      | 总分数    | 自评分数   | 实际得分   |           | 备注       | E       |     |    |    |  |
|   | 5        | 1                 | 基本要求    | 达标     | 达标     | 达标     | 12项握      | 本要求必须达   | 际,方能进行将 | 帝审  |    |    |  |
| × |          | 2                 | 绿色设计    | 40     | 39.5   | 39.5   | 经审核:      |          |         |     |    |    |  |
|   |          | 3                 | 安全管理    | 17     | 10     | 10     | 经审核:      |          |         |     |    |    |  |
|   |          | 4                 | 节能管理    | 60     | 10     | 10     | 经审核:      |          |         |     |    |    |  |
|   |          | 5                 | 环境保护    | 50     | 26     | 26     | 经审核:      |          |         |     |    |    |  |
|   | -        | 6                 | 健康管理    | 100    | 0      | 0      | 经审核;      |          |         |     |    | *  |  |
|   |          | -                 | ARELEIN | 15     |        | *      | (3):(中秋): |          |         |     |    |    |  |
|   |          | Å                 | it      | 315    | 89.5   | 89.5   | 不达到标准     | 1. 建议不通过 | 博色版店现场  | 评审. |    |    |  |
|   |          |                   |         |        |        |        |           |          |         |     |    |    |  |
|   |          |                   |         |        |        |        |           |          |         |     |    |    |  |
|   |          | G                 | ) ITED  | 上传     |        |        |           |          |         |     |    |    |  |
|   |          |                   |         |        |        |        |           |          |         |     |    |    |  |
|   |          |                   |         |        |        |        |           |          |         |     |    |    |  |
|   |          |                   |         |        |        |        |           |          |         |     |    |    |  |
|   |          |                   |         |        |        |        |           |          |         |     |    |    |  |
|   |          |                   |         |        |        |        |           |          |         |     |    |    |  |
|   |          |                   |         |        |        |        |           |          |         |     |    |    |  |
|   |          |                   |         |        |        |        |           |          |         |     |    |    |  |

# 以下是评审报告页面:

| H PER     | 鲁城唐 数据在线服务平台                                                                                                    | à                                                                       | 创绿                        | 资格       | 资讯       | 我的 | 消息 |  |
|-----------|----------------------------------------------------------------------------------------------------|-------------------------------------------------------------------------|---------------------------|----------|----------|----|----|--|
| 您当前位置: 创绿 | 首页/申请列表/创建绿色饭店/现场评审                                                                                                    | 材料/评审报告                                                                 |                           |          |          |    |    |  |
|           |                                                                                                    | 评审报告                                                                    |                           |          |          |    |    |  |
|           | 首页                                                                                                    | 评审情况概述和评价                                                               |                           | 评        | i<br>新结论 |    |    |  |
|           | <ul> <li>三、评审结论</li> <li>组织各项活动符合标准,目运<br/>组织存在较严重的薄弱环节,评</li> <li>组织存在平重的薄弱环节,评</li> <li>与末次会议有无差别</li> <li>有 • 无</li> <li>专家委员会审直意见(话:如欢)</li> </ul>                                                                                                    | 行有效,不符合项纠正措施验证符合<br>需采取有效的纠正措施达到标准要求<br>审组建议暂不推荐达标。<br>平平组长态重的许申报告有不同意见 | "要求后,推<br>之,经现场验<br>,应说明理 |          | 再推荐达     |    |    |  |
|           |                                                                                                    | ti<br>ti                                                                | <b>其写意见的时</b>             | 山.<br>间: |          |    |    |  |
|           |                                                                                                    |                                                                         |                           |          |          |    |    |  |
|           |                                                                                                    |                                                                         |                           |          |          |    |    |  |
|           | and the state of the state of t | <b>试验</b> 入产业不平                                                         | ¥合项个数(非负量                 | 223)     |          | 保存 |    |  |

全部材料填写和上传完毕后,现场评审材料页显示如

下:

|                | 色版店 数据在                  | 线服务平台                   |                        | 创绿                      | 数据       | 資讯                      | 我的           | 消息 |   |
|----------------|--------------------------|-------------------------|------------------------|-------------------------|----------|-------------------------|--------------|----|---|
| 如当的位置 中国       | 列表 <i>1 创建绿色版店1</i> 现    | <sup>55]华曲材料</sup><br>现 | 场评审材                   | 料                       |          |                         |              | \$ | * |
| ↓ <sup>4</sup> | 1<br>现场评审<br>委托书<br>查看   | 2<br>评审<br>技术指令<br>查看   | 3<br>现场评审<br>签到表<br>查看 | (4)<br>首次<br>会议记述<br>查看 | ₹.       | (5)<br>现场讲<br>打分:<br>查看 | )<br>7审<br>表 | 23 |   |
| •              | 6<br>现场评审<br>情况汇总表<br>查看 | 7<br>评审<br>报告<br>查看     | 8<br>评定性<br>检测报告<br>查看 | 9<br>宾客意!<br>调查表<br>查看  | 70.<br>E | (10<br>末次<br>会议证<br>查看  | )<br>3录      |    |   |
|                |                          |                         |                        |                         |          | 全部橫                     | 交            |    |   |

现场评审组所有成员都可以填写和上传材料,但只能由 评审组组长提交。请确认所有的材料填写正确、都已上传后 再提交。

#### 4. 评审后续工作

现场评审材料提交后由专家委员会审查并填写意见,由 全国绿色饭店委员会办公室终审,决定是否批准。

## (五) 专家委员会

#### 1. 登录

在浏览器(如Chrome、IE)中打开网址 http://green.chinahotel.org.cn,选择专家<u>版</u>,输入手机 号码和短信验证码,登录。

| <b>田 出周幕 2 50</b> 数据在线服务平台                               | 证书查询                                                         |
|----------------------------------------------------------|--------------------------------------------------------------|
|                                                          | 企业版 与家版<br>账户登录<br>□<br>□<br>□<br>□<br>□<br>□<br>□<br>□<br>□ |
| <b>武大小林东市主企</b> Copyright © 2018,中国短洲街-北部区所有191129年13010 | 10 X M D<br>1094 B                                           |

版本: v1.0.0.20190617

## 2. 查看评定进度和详情

登录后显示创建绿色企业首页:

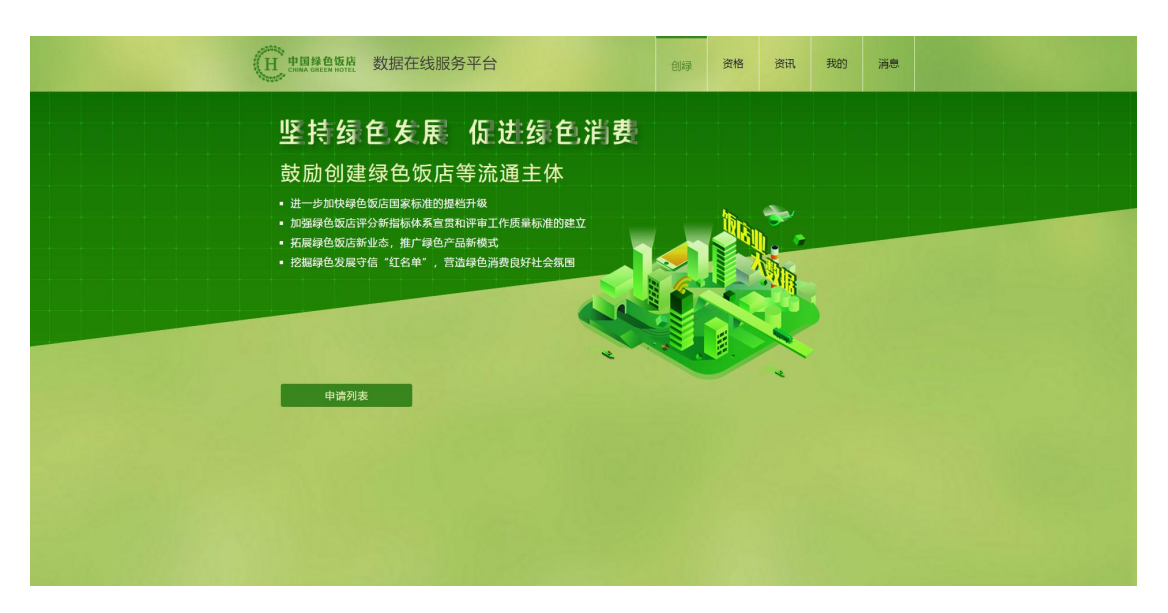

点击"申请列表",显示申请列表页:

|           | 鲁斯语 数据在线服务平台                                                                                                    |        | 创绿资   | 各 资讯  | 我的  | 消息 |
|-----------|----------------------------------------------------------------------------------------------------|--------|-------|-------|-----|----|
| 您当前位置: 创绿 | 首页/申请列表                                                                                                    |        |       |       |     |    |
|           |                                                                                                    | 中违列主   |       |       |     |    |
|           |                                                                                                    | 中明794× |       |       |     |    |
|           |                                                                                                    | 请输入    | 入企业名称 | Qł    | * 🥠 |    |
|           | 企业名称                                                                                                    | 申请日期   | 评     | 定进度   |     |    |
|           | and the second second se |        |       |       |     |    |
|           |                                                                                                    |        |       |       |     |    |
|           |                                                                                                    |        |       |       |     |    |
|           |                                                                                                    |        |       |       |     |    |
|           |                                                                                                    |        |       |       |     |    |
|           |                                                                                                    |        |       |       |     |    |
|           |                                                                                                    |        |       |       |     |    |
|           |                                                                                                    |        | e     | USiF# |     |    |
|           |                                                                                                    |        |       |       |     |    |
|           |                                                                                                    |        |       |       | 1   |    |
|           |                                                                                                    |        |       |       |     |    |
|           |                                                                                                    |        |       |       |     |    |
|           |                                                                                                    |        |       |       |     |    |
|           |                                                                                                    |        |       |       |     |    |
|           |                                                                                                    |        |       |       |     |    |
|           |                                                                                                    |        |       |       |     |    |
|           |                                                                                                    |        |       |       |     |    |
|           |                                                                                                    |        |       |       |     |    |
|           |                                                                                                    |        |       |       |     |    |
|           |                                                                                                    |        |       |       |     |    |
|           |                                                                                                    |        |       |       |     |    |
|           |                                                                                                    |        |       |       |     |    |
|           |                                                                                                    |        |       |       |     |    |
|           |                                                                                                    |        |       |       |     |    |
|           |                                                                                                    |        |       |       |     |    |
|           |                                                                                                    |        |       |       |     |    |
|           |                                                                                                    |        |       |       |     |    |
|           |                                                                                                    |        |       |       |     |    |
|           |                                                                                                    |        |       |       |     |    |

选择已完成现场评审的企业,点击该记录,显示申请详 情页,可查看评定进度,如下图所示:

|        | 振唐 数据在线服<br>页/申调测表/创建绿色饭店           | 务平台                            | é                                                                                                    | 创绿 | 资格      | 资讯                                   | 我的 | 消息  |  |
|--------|-------------------------------------|--------------------------------|----------------------------------------------------------------------------------------------------|----|---------|--------------------------------------|----|-----|--|
| 创建绿色饭店 |                                     |                                |                                                                                                    |    |         |                                      |    |     |  |
|        | <u>企业</u> 自査<br>指号专家<br>© 己間面<br>査者 | 中国緑色版店<br>評定申請材料<br>の日本版<br>直看 | ※ 第二回転送 第二回転送 第三回転送 第三回転送 第三回転送 第三回転送 第三回転送 第三回転送 第三回転送 第三回転送 第三回転送 第三回転送 第三回転送 第三回転送 第三回転送 第三回転送 第三回転送 第三回転送 第三回転 第三回転 第 |    | म्<br>स | 2<br>场评审<br>材料<br>9<br>2<br>週交<br>查看 | >  | ••• |  |
|        |                                     |                                |                                                                                                    |    |         |                                      |    |     |  |

如果某一步骤的工作已完成,可点击该步骤的"查看" 按钮查看详情。

#### 3. 填写审查意见

点击"现场评审材料"中的"查看"按钮,可查看现场 评审组提交的各项材料:

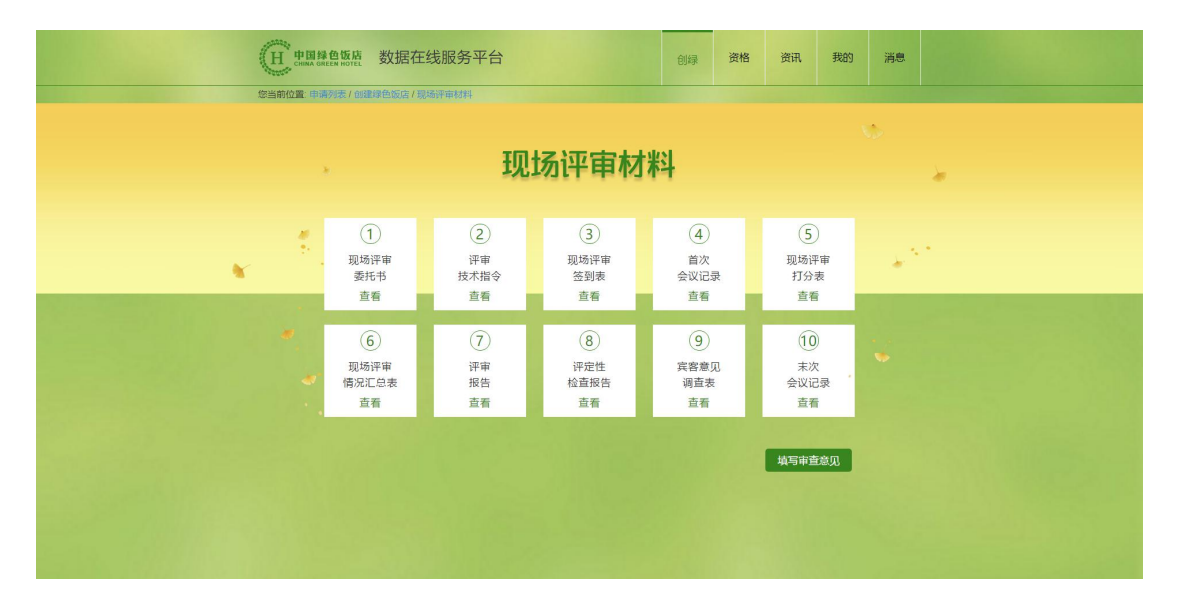

如果对现场评审结论有不同意见,可以点击"填写审查 意见"按钮填写审查意见:

| (日, 生理整整炼 数据在线服务平台             | 创绿 资格 资讯 我的 满意         |
|--------------------------------|------------------------|
| 會当時位置,中国分末7 (108) 在社区,在社区,在社区, |                        |
| TELTS 가파 다 누구수 싸               | 4                      |
| 专家委员会审查意见                      | X                      |
| (1)<br>现场评判<br>实死书             | (5)<br>1场评审<br>打分表     |
| (6)<br>现场评评<br>情况汇中<br>五有      | 10<br>来次<br>全球记录<br>在有 |
|                                | <b>英</b> 写审查意见         |
|                                |                        |

填写审查意见后,点击"保存"。

#### 4. 评审后续工作

填写专家委员审查意见后,由全国绿色饭店委员会办公 室终审,决定是否批准。如果不批准,则需要重新进行现场 评审。

# 三、证书查询

评审通过并已颁证的中国绿色饭店和国家级绿色餐饮 企业可在中国绿色饭店数据在线服务平台上查到。

## (一) 证书查询

在浏览器(如 Chrome、IE)中打开网址 http://green.chinahotel.org.cn/,显示首页后单击右上 角"证书查询":

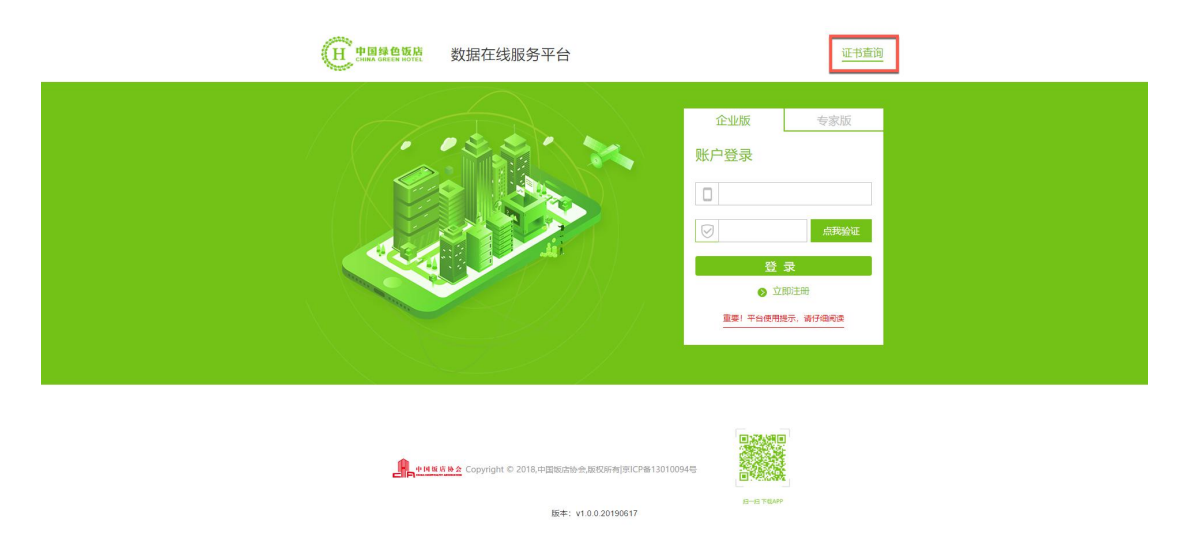

## 也可以直接输入并打开证书查询页面网址

http://green.chinahotel.org.cn/query,将显示证书查询 页面:

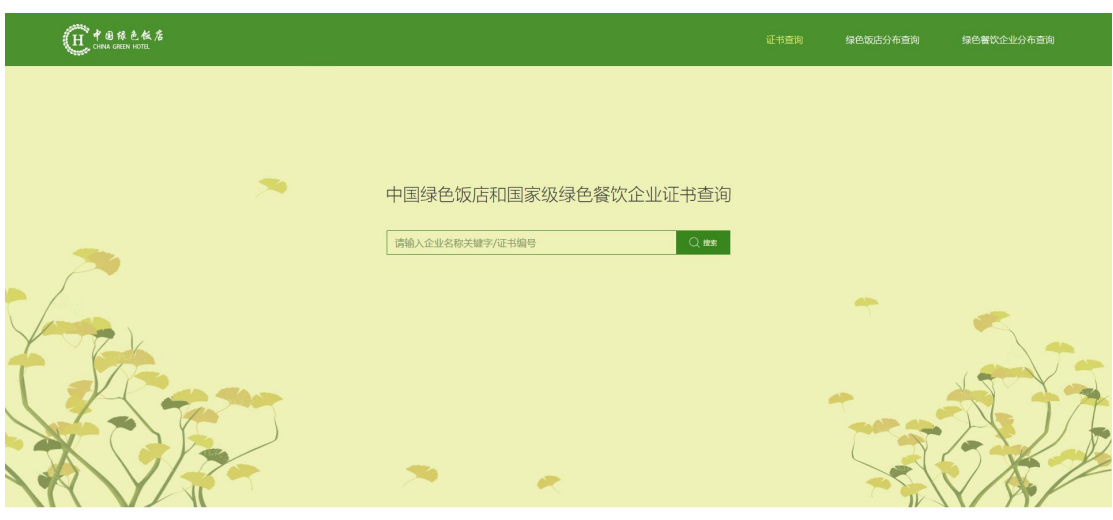

在搜索框中输入企业名称关键字或证书编号,单击"搜 索":

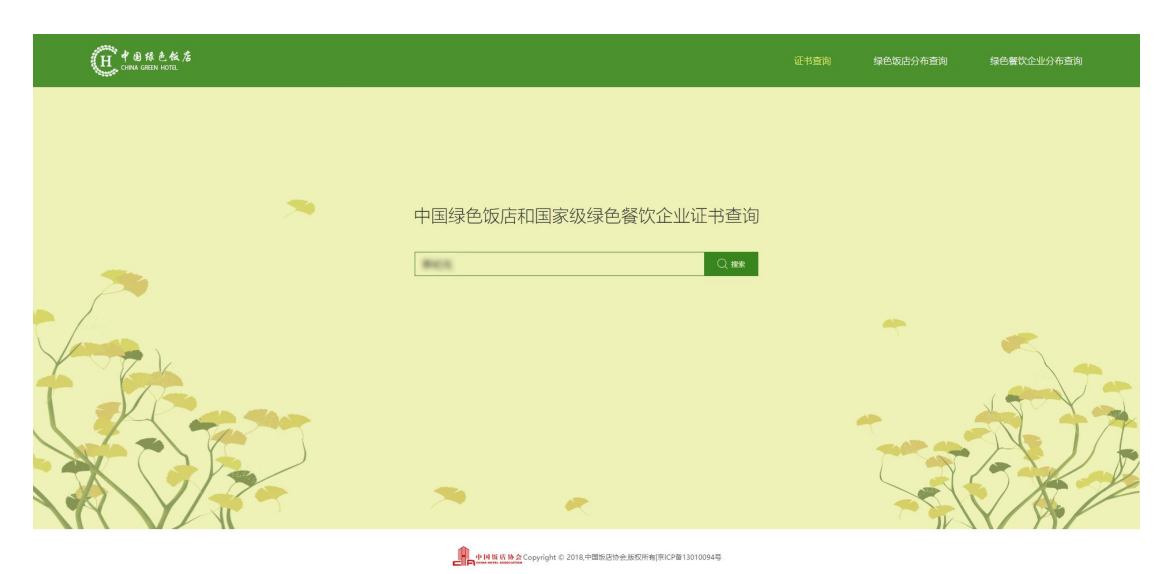

如果企业已获得中国绿色饭店和国家级绿色餐饮企业 证书,搜索结果中将显示企业名称、企业类型、绿色等级、 证书编号、生效日期、有效期至等内容:

| H B R L K & |            |    |         |          | 证书           | 查询 绿色饭店分布查询 | 9. 绿色餐饮企业分布查询 |
|-------------|------------|----|---------|----------|--------------|-------------|---------------|
|             |            | 中国 | 绿色饭店和国家 | ·级绿色餐饮企业 | 证书查询<br>Q #★ |             |               |
|             | 名称         |    | 企业类型    | 绿色等级     | 证书编号         | 生效日期        | 有效明至          |
|             | LANCEBRACE |    | 绿色饭店    | 4时级      | 2012/06045   | 2012-08-16  | 2016-08-15    |
| <b>74</b>   |            |    | Д1¥     |          |              |             | *             |

# (二) 绿色饭店分布查询

在证书查询页面上单击右上角"绿色饭店分布查询":

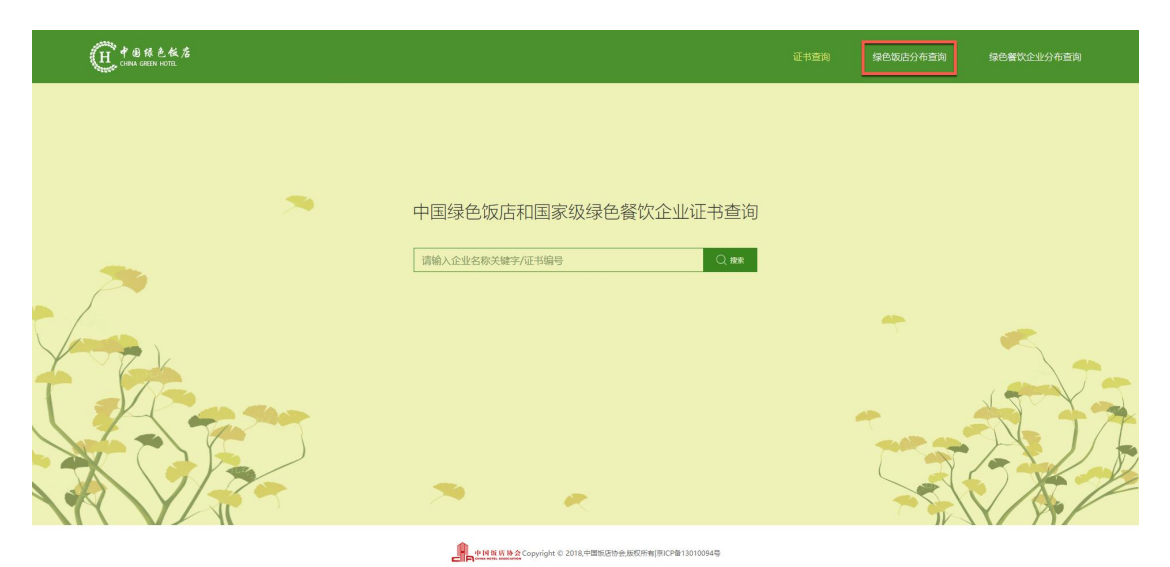

可以看到各省市绿色饭店分布情况和各叶级绿色饭店 分布情况。在各省市绿色饭店分布情况图上,绿色越深的省 份(或自治区、直辖市)表示该地区绿色饭店数量越多。

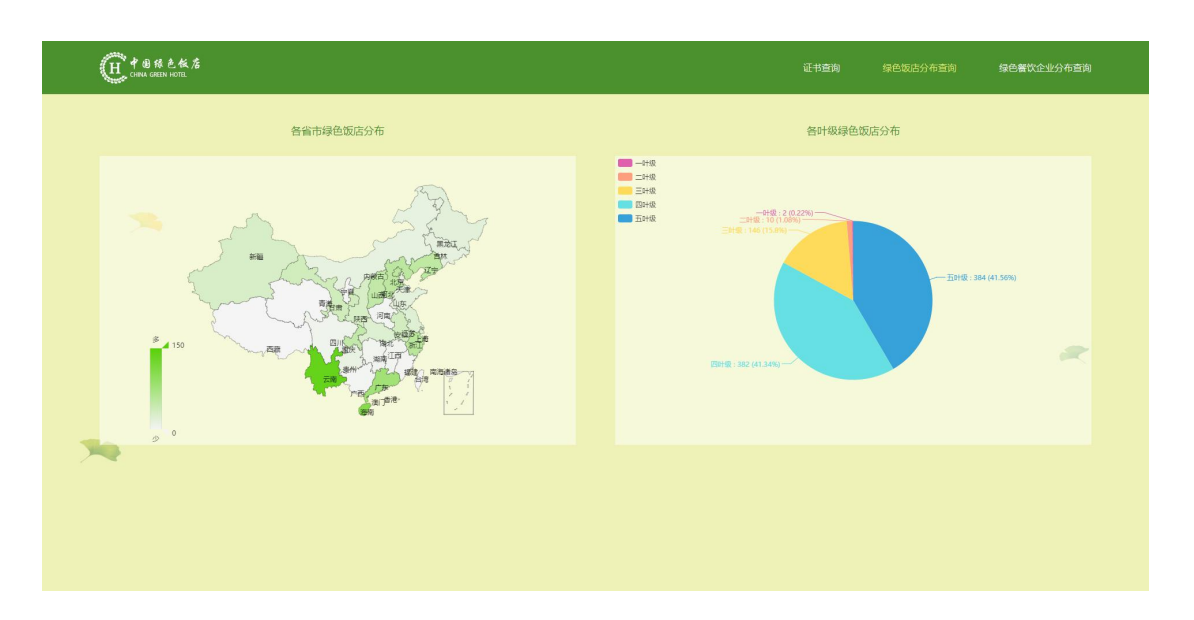

# (三) 绿色餐饮企业分布查询

在证书查询页面上,单击右上角"绿色餐饮企业分布查 询":

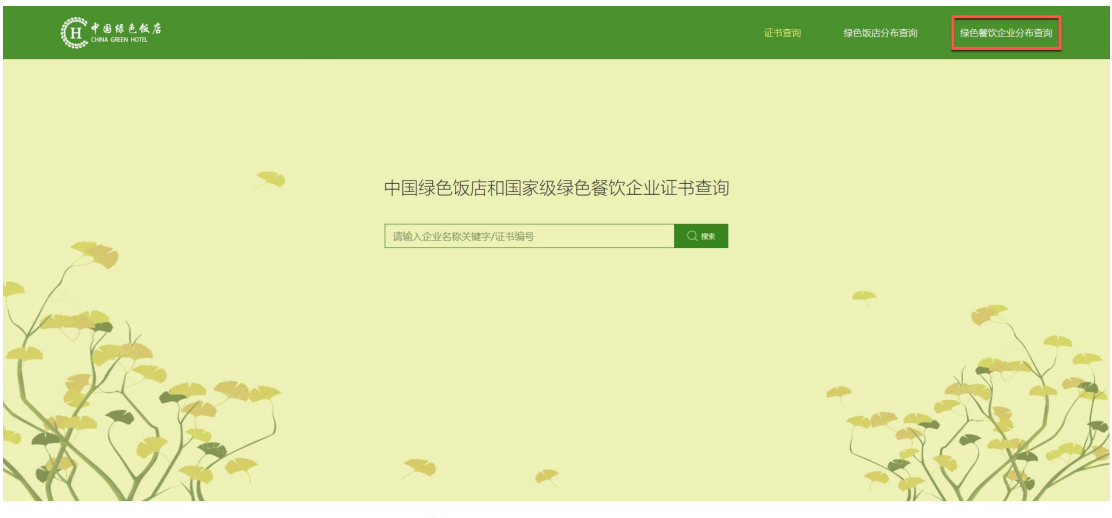

● 14 時 W M A Copyright © 2018,中国版店协会版权历制(第ICP量13010094号

可以看到各省市绿色餐饮企业分布情况和各叶级绿色 餐饮企业分布情况。在各省市绿色餐饮企业分布情况图上, 绿色越深的省份(或自治区、直辖市)表示该地区绿色餐饮 企业数量越多。

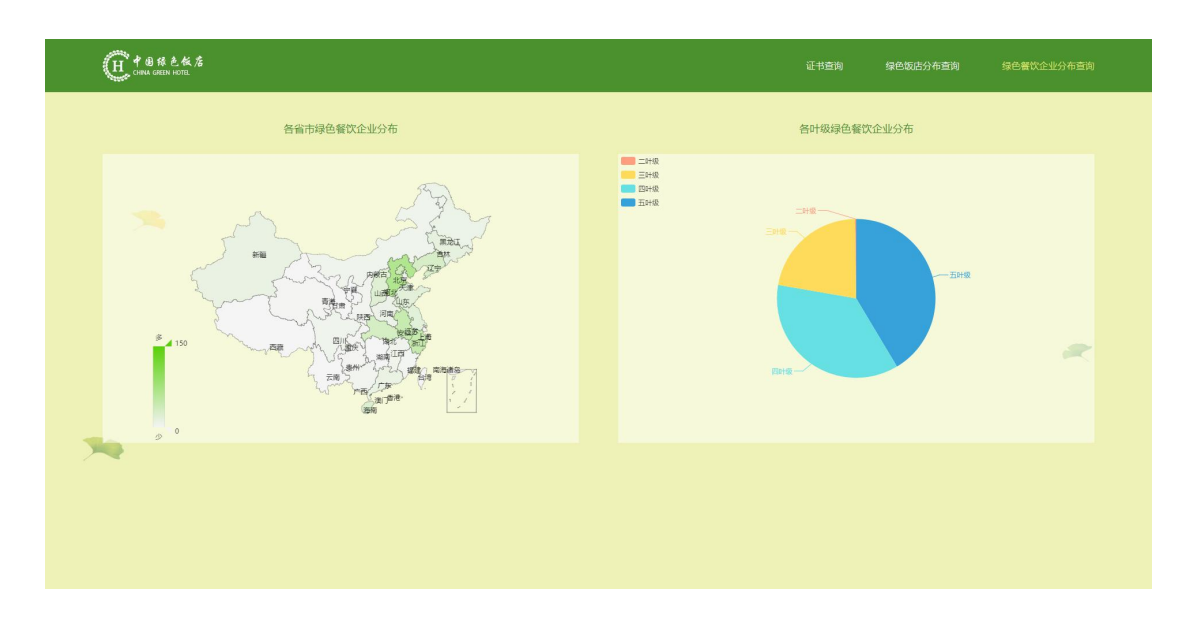

在手机的浏览器中输入并打开证书查询页面网址 http://green.chinahotel.org.cn/query,或使用微信扫描 如下二维码也可以查询中国绿色饭店和国家级绿色餐饮企 业。

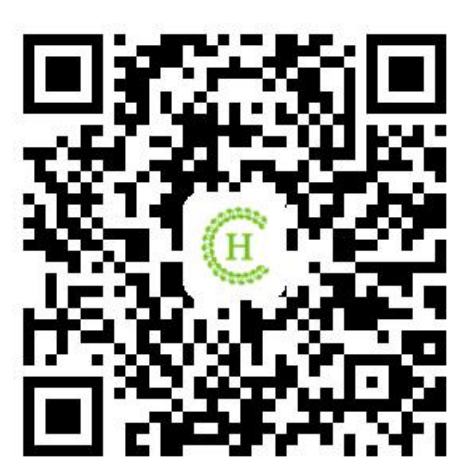

# 全国绿色饭店工作委员会办公室

地址:北京市西城区车公庄大街9号院五栋大楼A2座601 邮编: 100044 电话: 010-88365891 网址: www.chinahotel.org.cn